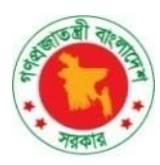

Government of the People's Republic of Bangladesh Ministry of Environment, Forest and Climate Change

### **Bangladesh Climate Change Trust**

January,2025

## Geo Application, BCCT

**User Manual for BCCT Officials** 

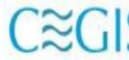

CECIS Center for Environmental and Geographic Information Services House: 6, Road: 23/C, Gulshan-1, Dhaka-1212, Bangladesh. Tel: 8817648-52, Fax: 880-2-8823128

## Table of Contents

| 1 BCCT Geo-Application                      | 2  |
|---------------------------------------------|----|
| 1.1. Home                                   | 2  |
| 1.2. How to login in the system             | 3  |
| 2 BCCT User Dashboard                       | 4  |
| 2.1. Project Management                     | 5  |
| 2.1.1. Project Primary Data:                | 5  |
| 2.1.2. Project Director:                    | 9  |
| 2.1.3. Project At a Glance:                 | 13 |
| 2.1.4. Fund Information:                    | 19 |
| 2.1.5. Monitoring Information:              | 23 |
| 2.1.6. Implementation Progress Information: | 26 |
| 2.1.7. Monitoring By BCCT:                  | 29 |
| 2.2. Advance Report                         | 34 |
| 2.3. Map Viewer                             | 35 |

# 1 BCCT Geo-Application

### 1.1. Home

The main interface of the BCCT Geo-Application is illustrated in Figure 1.1. To access the application's home page, enter the BCCT Geo-Application web address into the address bar of any web browser.

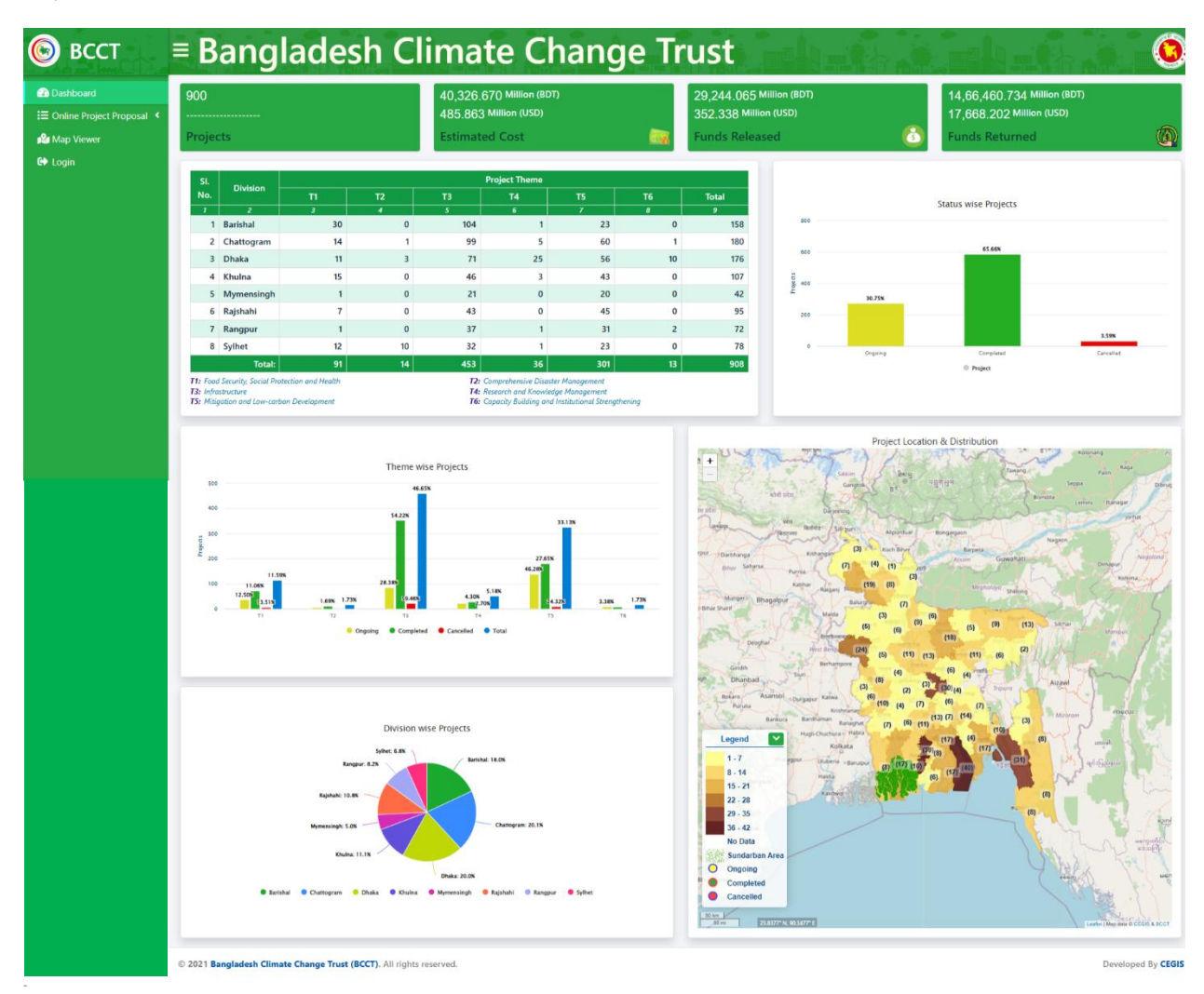

Figure 1.1.1: Home

### 1.2. How to login in the system

The first page displayed upon entering the site prompts users to enter their credentials to log in. Users can log in using their registered **User ID** and **Password**, which are stored in the database.

| Bangladesh Climate                                                  | Change Trust                                                                                                    |                                      | 0       |
|---------------------------------------------------------------------|----------------------------------------------------------------------------------------------------|--------------------------------------|---------|
|                                                                     | User Login<br>▲ User ID<br>● User ID<br>● Password<br>Password<br>■ Password<br>■ Remember Me ? Log in<br>Forgot your password ? Register | User ID<br>Password<br>Log in Submit | •       |
| © 2021 Bangladesh Climate Change Trust (BCCT). All rights reserved. |                                                                                                    | Developed B                          | y CEGIS |

Figure 1.2.1: Login Page UI

## 2 BCCT User Dashboard

Upon successfully logging into the application, users are redirected to their designated dashboard. The dashboard provides an overview of projects, including summaries of estimated costs, funds released, and funds returned. It also features a chart view, a map view, and a side menu with options for **Dashboard**, **Project Management**, **Advanced Report**, **Map View**, **Meeting**, and **Logout**.

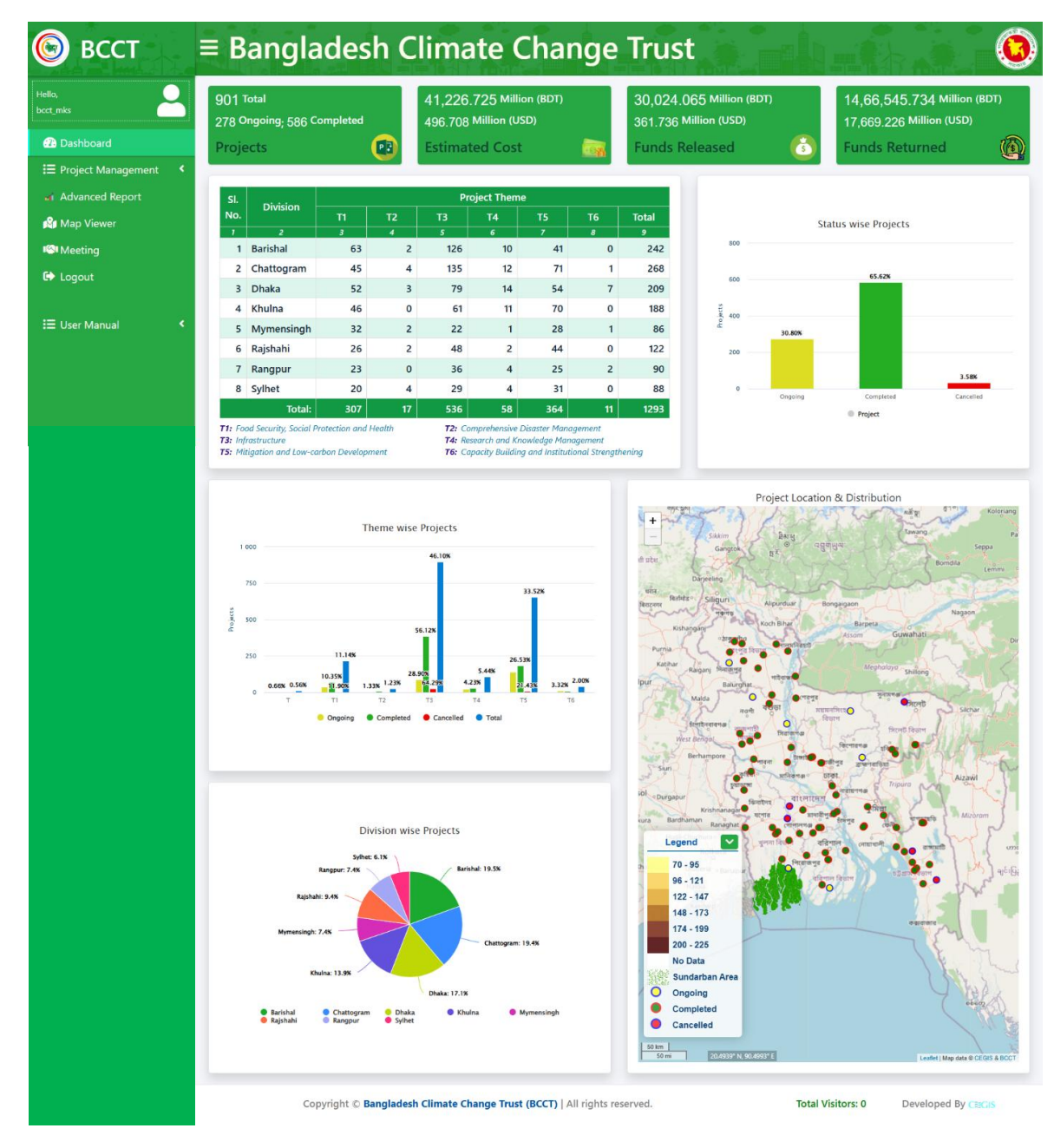

Figure 2.1: User Dashboard

### 2.1. Project Management

The Project Management module comprises seven individual data entry menus. To access these, the user must click on the Project Management module in the left navigation menu. A list of sub-menus will then appear below it. Selecting any sub-menu will navigate the user to its corresponding data entry page.

Users must first enter data for the Project Primary Data, followed by Project at a Glance, to generate the project ID and title required for the remaining menu options. After completing these initial steps, the other menu options can be accessed in any order, without a fixed sequence.

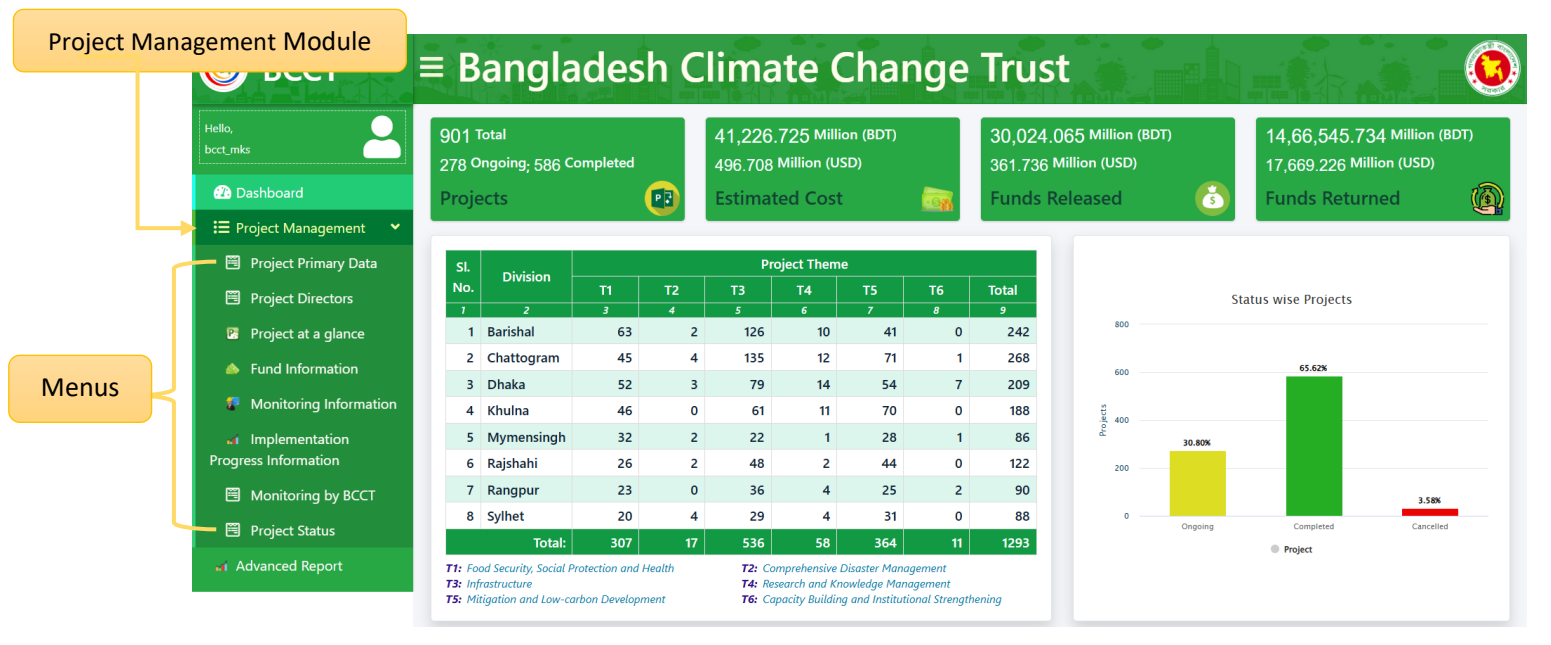

Figure 2.1.1: BCCT User Dashboard

### 2.1.1. Project Primary Data:

#### i. Data List Page

- When the user clicks on the Project Primary Data menu, they will be directed to the Project Primary Data List page. This page displays the saved data and provides a Create button for adding new entries. Additionally, each data entry includes options to Update or View its details.
- 2) The data table can be filtered by **Division**, **District**, and **Project Title** for easier navigation and search.

#### Add Project Primary Data Button

|                |             |                                                                                                    |                 |                                                                                               |                                                                                                    |                                                                                                    |                               |           |                | Filter       | ring l | Dropo | down     |     |
|----------------|-------------|----------------------------------------------------------------------------------------------------|-----------------|-----------------------------------------------------------------------------------------------|----------------------------------------------------------------------------------------------------|----------------------------------------------------------------------------------------------------|-------------------------------|-----------|----------------|--------------|--------|-------|----------|-----|
| Add Pro        | oject       | Primary Data                                                                                                    |                 |                                                                                               | Project Primary Data                                                                                                    | 1                                                                                                    |                               |           | Project        | Primary Data | / List |       |          |     |
| Division       | 5           | elect                                                                                                    | •               | District                                                                                      | Select                                                                                                    | •                                                                                                    | Project                       | 5         | elect          |              | •      |       |          |     |
| Show           | 10 \$       | entries                                                                                                    |                 |                                                                                               |                                                                                                    |                                                                                                    |                               | Sear      | ch:            |              |        |       |          |     |
| Proje<br>Seria | ect 🔺<br>1l | ≑<br>Project Titel                                                                                                    | Рго             | ject Comp                                                                                     | onents                                                                                                    | ÷                                                                                                    | Revised<br>Project<br>Compone | ≑<br>ents | Action         | ŕ            |        | Up    | date But | ton |
| 1              |             | জলবায়ু পরিবর্তন মোকাবিলায়<br>খরাপ্রবণ ও উপকুলীয়া লবণাক্ত<br>এলাকার জন্য টেবশই ফসল<br>ব্যবস্থা উদ্ভাবন                                                                                 | (ব<br>চি<br>(   | চ) বিভিন্ন কৃষি<br>লবণাক্ত সহি<br>বাছাইকরণ।(গ<br>হিতকরণ।(ঘ)<br>ঙ) বৃষ্টির পানি                | পরিবেশ অঞ্চলের গ্রাম ও কৃষক নির্বা<br>ফ্বুবিভিন্ন ফসলের জাত ও উৎপাদন :<br>() গবেষণান মাধ্যমে উদ্ধাবিত উন্নত :<br>কৃষকের মাঠে বিভিন্ন ফসল বিন্যাসের<br>সংরক্ষণের মাধ্যমে ভূ-উপরিষ্ট পানির<br>য                                              | চন। (খ) খরা ও<br>প্রযুক্তি চিহ্বিত ও<br>ফসল ব্যবস্থাপনা<br>র পরীক্ষা স্থাপন।<br>। উৎস বৃদ্ধি করে<br>ফসল উৎপাদন।                   |                               |           | Update         |              |        | Vie   | w Butto  | n   |
| 2              |             | Risk reduction and<br>adaptive measures in the<br>context of Climate Change<br>impact on health sector in<br>Bangladesh                                                                  | Co              | onduct rese<br>bact of clima<br>like ma<br>adaptive s<br>community<br>and par<br>human h      | arch,Establish surveillance s<br>te change on health and rela<br>leria,dengue, diarrhoea disea<br>trategies against outbreaks o<br>level.Building capacity for co<br>ticipatory planning for climate<br>ealth in coastal,hillyand wetla    | ystem on the<br>ted diseases<br>ases.Develop<br>f diseases at<br>mprehensive<br>e risilience on<br>and regeions.                  |                               |           | Update<br>View |              |        |       |          |     |
| 3              | ι.          | বরিশাল বিভাগের আইলা বিধ্বস্থ<br>জেলাসমূহে ঘুর্ণিঝড় সহনীয় গৃহ<br>নির্মাণ                                                                                                    |                 |                                                                                               | ১৯৭০টি ঘূর্ণিঝড় স                                                                                                    | হনীয় গৃহ নির্মাণ                                                                                                    |                               |           | Update<br>View |              |        |       |          |     |
| 4              |             | বরিশাল, খুলনা ও চট্টগ্রাম<br>বিভাগের আইলা বিধ্বস্ত<br>জেলাসমূহের চর এলাকায় ঘুর্ণিঝড়<br>সহনীয় গৃহ নির্মাণ                                                                              |                 |                                                                                               | ছুৰ্ণিঝড় সহনীয় গৃহ                                                                                                    | নির্মাণ ২২৮০টি                                                                                                    |                               |           | Update<br>View |              |        |       |          |     |
| 5              | i.          | বাগমারা হতে (থোন্তাকাটা লঞ্চযাট,<br>কচুয়া বাজার ও আদাজুড়ী হয়ে)<br>দেপাড়া পর্যন্ত মরা বলেশ্বরী নদী<br>খনন                                                                             | r               | e-excavatic                                                                                   | n of river/khal, construction o                                                                                                    | of sluice/inlet.                                                                                                    |                               |           | Update<br>View | ]            |        |       |          |     |
| 6              | i.          | জলবায়ু পরিবর্তন জনিত কারণে<br>বাংলাদেশের উপকৃলবর্তী এলাকায়<br>ভূ-গর্ভস্থ পানিস্তরে লবনান্ডতার<br>অনুপ্রবেশ চিহ্নিতকরণে ছায়ী<br>পর্যবেশ্বন্দ নেটওয়ার্ক ছাপন ও<br>গাণিতিক মডেল সমীক্ষা |                 | Installatio<br>Installation                                                                   | n of Groundwater Observatic<br>of Line wells for surface/Sali<br>groundwate                                                                                                    | on well nests,<br>ne water and<br>er interaction.                                                                                 |                               |           | Update         |              |        |       |          |     |
| 7              |             | কেন্দ্রীয় অঞ্চলের কোর জোনে<br>জলবায়ু পরিবর্তন স্থিতিস্থাপক<br>বনায়ন                                                                                                    |                 | Afforesta                                                                                     | tion (612.700 hectors, 2500 the hector) & Training (14                                                                                                    | rees in every<br>00 persons).                                                                                                    |                               |           | Update<br>View |              |        |       |          |     |
| 8              | l.          | উপকূলীয় এলাকায় পানি উন্নয়ন<br>বোর্ডের বাঁধ ও বাঁধ সংলগ্ন চর<br>এলাকা বনায়ন প্রকম্প                                                                                                   |                 |                                                                                               | Afforesta                                                                                                    | tion, Training                                                                                                    |                               |           | Update<br>View |              |        |       |          |     |
| 9              | l.          | Community Based<br>Adaptation in the<br>Ecologically Critical Areas<br>Through Biodiversity<br>Conservation and Social<br>Protection                                                     | ১.খ<br>ও<br>মাধ | াল-বিল পুন:খ<br>3 জলজ সম্পদে<br>হাকালুকি হাও<br>য্যমে হাওড়র প্র<br>প্রাকৃতিক স<br>কাজের জন্য | ননের মাধ্যমে হাকালুকি হাওড়ের প্রণি<br>রর উন্নয়ন।২,জলজ বন সংরক্ষন ও ব<br>ড়ের প্রতিবেশ ব্যবস্থার উন্নয়ন।৩।অং<br>াকৃতিক সম্পদ সংরক্ষন ও মৎস্য সম্ম<br>ম্পাদের উপর নির্ভরশীল জনগোষ্ঠীর নি<br>গ্রাম দলসমূহকে ক্ষুদ্র মূলধন অনুদান<br>দক্ষতা | উবেশগত ব্যবস্থা<br>নায়নের মাধ্যমে<br>চয়াশ্রম নির্মানের<br>শদের উন্নয়ন।৪.<br>বকম্প আয়মূলক<br>প্রদান ও তাদের<br>বৃদ্ধিমূলক কাজ। |                               |           | Update<br>View |              |        |       |          |     |
| 10             | D.          | জলবায়ু পরিবর্তনে চরম হুমকির<br>মুখে প্রতিকূল পরিবেশে<br>অবস্থানকারী নারী ও শিতর সুপেয়<br>পানি সরবরাহ ও সামাজিক<br>সুরক্ষাকরণ                                                           |                 |                                                                                               | ১. নলকুপসহ অন্যান্য স                                                                                                    | রঞ্জামাদি স্থাপন।                                                                                                    |                               |           | Update<br>View |              |        |       |          |     |
| Showin         | ng 1 to     | 10 of 221 entries                                                                                                    |                 |                                                                                               |                                                                                                    | Pre                                                                                                    | evious 1                      | 2 3       | 4 5            | 23 Next      |        |       |          |     |

Figure 2.1.1(i): Project Primary Data List

#### ii. Project Primary Create From

- 1) **Fill in Project Details**: Complete the **Project Primary Data Create** form by providing the following information:
  - Project ID
  - Project Title
  - Project Component
  - Revised Project Components
  - Project Objective
  - Expected Outcome
  - Estimated Cost
- 2) Thematic Area and Program Information:
  - Users can add multiple thematic areas by clicking the Add More button.
  - For each thematic area, multiple programs can be selected from the dropdown menu.
- 3) **Submit the Form**: Once all required information is provided, click the **Submit** button to save the data.

| ck To List Button | save the     | ala.                                                  |                     |                               |
|-------------------|--------------|-------------------------------------------------------|---------------------|-------------------------------|
|                   | Back to List | Projec                                                | t Primary Data Form | Project Primary Data / Submit |
|                   |              | Project Id                                            |                     |                               |
|                   |              | 904                                                   |                     |                               |
|                   |              | Project Title                                         |                     |                               |
|                   |              |                                                       |                     |                               |
|                   |              | Project Components                                    |                     |                               |
|                   |              | Revised Project Components                            |                     |                               |
|                   |              |                                                       |                     |                               |
|                   |              | Project Objectives                                    |                     |                               |
|                   |              |                                                       |                     |                               |
|                   |              | Expected Outcomes                                     |                     |                               |
|                   |              |                                                       |                     |                               |
|                   |              | Estimated Cost                                        |                     |                               |
|                   |              |                                                       |                     |                               |
|                   |              | প্রকল্পটি বিসিএসএপি'র কোন থিমেটিক এরিয়া ও প্রোগ্রামে | র সাথে সংগতিপূর্ণ:  |                               |
|                   |              | থিমেটিক এরিয়া                                        | প্লোগ্রাম           |                               |
| Add More          | Button       | Select Thematic Area                                  | Select              |                               |
|                   |              | Add More                                              |                     | Submit But                    |
|                   |              |                                                       |                     |                               |
|                   |              |                                                       |                     |                               |

Figure 2.1.1(ii): Project Primary Data Create

#### Project Primary Update Form iii.

1) Pre-Filled Information: In the Edit Form, all previously provided information will be pre-filled. Users can update the desired fields as needed.

#### 2) Updating Thematic Area and Programs:

- To modify thematic areas or programs, users must first remove the previously selected data by clicking the Remove button.
- New data can then be added in the same way as in the create process, using the Add More button for thematic areas and selecting programs from the dropdown menu.
- 3) Save Changes: After making the necessary updates, click the Update button to save the changes. Back To List Button

| Back to Lis     | updat                                                                 | e Project Primary Data                                                                             | Project Primary Data / Update |
|-----------------|-----------------------------------------------------------------------|----------------------------------------------------------------------------------------------------|-------------------------------|
|                 | ProjectSerial                                                         |                                                                                                    |                               |
|                 | 893                                                                   |                                                                                                    |                               |
|                 | ProjectTitle                                                          |                                                                                                    |                               |
|                 | Test Project Title 893                                                |                                                                                                    |                               |
|                 | ProComponents                                                         |                                                                                                    |                               |
|                 | Project Components Test 893                                           |                                                                                                    |                               |
|                 | RevisedProComponents                                                  |                                                                                                    |                               |
|                 | Revised Project Components Test 893                                   |                                                                                                    |                               |
|                 | Project Objectives                                                    |                                                                                                    |                               |
| Pre-Filled      | Project Objective Test 893                                            |                                                                                                    |                               |
| Information     | Expected Outcomes                                                     |                                                                                                    |                               |
|                 | Project Expected Outcome Test 893                                     |                                                                                                    |                               |
|                 | Estimated Cost                                                        |                                                                                                    |                               |
|                 |                                                                       | <u> </u>                                                                                           |                               |
|                 | প্রকল্পাট বিসিএসএপি'র কোন থিমেটিক এরিয়া ও প্রোগ্রা<br>থিমেটিক এরিয়া | মর সাথে সংগাতপূণ:                                                                                  | Remove Butto                  |
|                 |                                                                       |                                                                                                    |                               |
|                 | 1: Food security, Social Protection and Health                        | 11P2: Development of climate resilient cropping<br>systems<br>T1P4: Adaptation in fisheries sector | Remove                        |
|                 | Select Thematic Area                                                  | Select                                                                                             |                               |
|                 | Add More                                                              |                                                                                                    |                               |
|                 |                                                                       |                                                                                                    |                               |
|                 |                                                                       |                                                                                                    |                               |
| Add More Button |                                                                       |                                                                                                    |                               |

**Figure 2.1.1(iii): Project Primary Update Form** 

#### iv. Project Primary Data Details Page

The **Project Primary Data Details** page displays all the saved information, except for the Project ID. Users can navigate back to the data list page by clicking the **Back to List** button.

|                     | Back to List                                   |   | Project              | Primary Data Details                                                                            | Project Primary Data | Details |
|---------------------|------------------------------------------------|---|----------------------|-------------------------------------------------------------------------------------------------|----------------------|---------|
|                     | Specification                                  |   |                      |                                                                                                 |                      | -       |
|                     | Project Title                                  | : | Test Project Title 8 | 23                                                                                              |                      |         |
| Back To List Button | Project Serial                                 | : | 893                  |                                                                                                 |                      |         |
|                     | Project Components                             | : | Project Componen     | is Test 893                                                                                     |                      |         |
|                     | Revised Project Components                     | : | Revised Project Co   | mponents Test 893                                                                               |                      |         |
|                     | Expected Outcomes                              | : | Project Expected (   | outcome Test 893                                                                                |                      |         |
|                     | Project Objectives                             | : | Project Objective 1  | est 893                                                                                         |                      |         |
|                     | Project Estimated Cost                         | : |                      |                                                                                                 |                      |         |
|                     |                                                |   |                      |                                                                                                 |                      |         |
|                     | Thematic Area And Program Information          |   |                      |                                                                                                 |                      | -       |
|                     | Thematic Area                                  |   |                      | Program                                                                                         |                      |         |
|                     | 1: Food security, Social Protection and Health |   |                      | T1P2: Development of climate resilient cropping systems<br>T1P4: Adaptation in fisheries sector |                      |         |
|                     |                                                |   |                      |                                                                                                 |                      |         |

Figure 2.1.1(iv): Project Primary Detail Page

#### 2.1.2. Project Director:

- i. Data List Page
  - 1) When the user clicks on the **Project Director** menu, they will be directed to the **Project Director Data List** page. This page displays the saved data and provides a **Create** button for adding new entries. Additionally, each data entry includes options to **Update** or **View** its details.
  - 2) The data table can be filtered by **Division**, **District**, and **Project Title** for easier navigation and search.

| Add Project Director<br>Button                           | Ban         | glad                      | esh Clin                                                                                                    | nate                                    | Char                                  | nge Tru                                                                                | st              | 9_ <b>1</b>   |             |                          | Filteri            | ing Dropdown  |
|----------------------------------------------------------|-------------|---------------------------|----------------------------------------------------------------------------------------------------|-----------------------------------------|---------------------------------------|----------------------------------------------------------------------------------------|-----------------|---------------|-------------|--------------------------|--------------------|---------------|
| Hello,<br>CIP Mis.                                       | Add Proje   | ct Director               |                                                                                                    |                                         |                                       | Project Dire                                                                           | ctors           |               |             |                          |                    | ist           |
| Dashboard E Data Entry                                   | Division    | Select                    |                                                                                                    |                                         | District S                            | elect                                                                                  |                 |               | Project Sel | rct                      |                    |               |
| 🖼 Project Components                                     | Show 10     | entries                   |                                                                                                    |                                         |                                       |                                                                                        |                 |               |             | Searci                   | h                  | Update Button |
| Project at a glance Project Directors  Eurol Information | a<br>Serial | PD<br>Appointment<br>Date |                                                                                                    | Name                                    | Design                                | Contact Address                                                                        |                 | Mobile No.    |             | Email                    | Action             |               |
| Monitoring Information                                   | 1           | 2/24/2015<br>12:00:00 AM  | ঢাকা শহরের ওলশান বারিধারা ও<br>ধানমন্দি ওলাক চট্টগ্রামের নাসিরাবাল<br>ও খুলশী এলাকায় বর্চ্চ ব্রাস,<br>পুনংবহরে ও পুনংক্রকারন (প্রিআর)<br>পাইলট উদ্যোগ বাস্তবায়ন শীর্ষক | Masud Iqbal<br>Md Shamim                | Director                              | Department of<br>Environment (DoE)                                                     | 8181789         | 01985719022   |             |                          | C Update           | 1             |
| ttt Project Status<br>Mar Map Viewer<br>G♦ Logout        | 2           |                           | প্রকম্প<br>জলবাড় পরিবর্তনের বিরূপ প্রভাব<br>মোকাবেলায় সারাদেশব্যাশী ব্যাপক<br>বনায়নের লক্ষে চারা উল্লোপন                                                              | ভ.মোঃ জালাল<br>উষ্মিন                   | যুখ্য বৈজ্ঞানিক<br>কৰ্মকৰ্তা ও প্ৰধান | সরেজমিনে গবেষণা বিভাগ,<br>বিএজারমাই, গাল্পীপুর                                         | 9565094         |               |             |                          | Update             | View Button   |
|                                                          | 3           |                           | Feasibility Study for<br>Establishment of a Ship<br>Recycling Facility in<br>Bangladesh                                                                                  | Aemlan<br>Dhean                         | Executive officer                     | Greendock Bangladesh<br>Ltd. Kisit,49/1 -A Old<br>polton line(4th Floor)<br>Dhaka-1000 |                 |               |             | mediawatch2002@yahoo.com | Ø Update<br>Ø View |               |
|                                                          | 4           | 7/10/2014<br>12:00:00 AM  | অলবাছু পরিবর্তন মোকাবিলার<br>বরাপ্রবণ ও উপকুদীর/ গবণাক্র<br>এলাকার জন্য টেকশই ফসল ব্যবস্থা<br>উদ্ভাবন                                                                    | Dr. A.S.M<br>Mahbubur<br>Rahman<br>Khan | Chief Scientific<br>Officer           | Bangladesh Agriculture<br>Research Institute,<br>Joidevpur. Gajipur                    | 9861053/৯২৬১০৫৩ | 03435-699-056 | 92615       | ofrdjoy@yahoo.com        | Update             |               |
|                                                          | 5           |                           | Risk reduction and adaptive<br>measures in the context of<br>Climate Change impact on<br>health sector in Bangladesh.                                                    | Shubash<br>Candro<br>Sarkar             | join<br>Secretary(Public<br>Health)   | Health and Family<br>Walefare Ministry,<br>Bangladesh<br>Secretariate,Dhaka            | 9513942/9511072 |               | 9559216     |                          | Update     View    |               |

Figure 2.1.2(i): Project Director Data List Page

#### ii. Project Director Create From

- 1) **Fill in Project Details**: Complete the **Project Director Create form** by providing the necessary information, starting with the **Project** fields and continuing through to the **Email** field.
- 2) **Submit the Form**: Once all required information is provided, click the **Submit** button to save the data.

|                     | Back to List           | Project Director Information Form | Project Director Form / Create |
|---------------------|------------------------|-----------------------------------|--------------------------------|
|                     |                        |                                   |                                |
|                     | Project*               | Contact Address*                  |                                |
|                     | Select Project Title   | •                                 |                                |
|                     | Project Status         | Phone No.                         |                                |
| Back To List Button |                        |                                   |                                |
|                     | Date of Appointment*   | Mobile No.*                       |                                |
|                     | mm/dd/yyyy             |                                   |                                |
|                     | Project Director Id*   | Fax No.                           |                                |
|                     |                        |                                   |                                |
|                     | Project Director Name* | Email*                            |                                |
|                     |                        |                                   |                                |
|                     | Designation*           | PD Signature*                     |                                |
|                     |                        | Choose File No file chosen        |                                |
|                     |                        |                                   |                                |
|                     |                        |                                   | SOBMIT                         |

Figure 2.1.2(ii): Project Director Create Form

#### iii. Project Director Update Form

- 1) **Pre-Filled Information**: In the **Edit Form**, all previously provided information will be pre-filled. Users can update the necessary fields as required.
- 2) Save Changes: After making the necessary updates, click the Update button to save the changes.

| Back to List        | ]                          | Update Project Director Information | Project Director informa | tion / Update |
|---------------------|----------------------------|-------------------------------------|--------------------------|---------------|
|                     | Project Title              |                                     |                          |               |
|                     | Test Project Title 900     |                                     | ~                        |               |
|                     | Project Serial             |                                     |                          |               |
| Back To List Button | 900                        |                                     |                          |               |
|                     | Date of Appointment*       |                                     |                          |               |
|                     | mm/dd/yyyy                 |                                     |                          |               |
|                     | Name                       |                                     |                          |               |
|                     | Test Project Director      |                                     |                          |               |
|                     | Designation                |                                     |                          |               |
|                     | Test                       |                                     |                          |               |
|                     | Contact Address            |                                     |                          |               |
|                     | Test                       |                                     |                          |               |
| Pre-Filled          | Phone No.                  |                                     |                          |               |
| Information         | 01443114552                |                                     |                          |               |
|                     | Mobile No.                 |                                     |                          |               |
|                     | 01443114552                |                                     |                          |               |
|                     | Fax No.                    |                                     |                          |               |
|                     | 1234                       |                                     |                          |               |
|                     | Email                      |                                     |                          |               |
|                     | test@gmail.com             |                                     |                          |               |
|                     | PD Signature*              |                                     |                          |               |
|                     | Pul                        |                                     |                          |               |
|                     | The                        |                                     |                          | Update        |
|                     | Choose File No file chosen |                                     |                          |               |
|                     |                            |                                     |                          |               |
|                     |                            |                                     | OPDATE                   |               |

**Figure 2.1.2(iii): Project Director Update Form** 

#### iv. Project Director Details Page

The **Project Director Details** page displays all the saved information, except for the Project ID. Users can navigate back to the data list page by clicking the **Back to List** button.

|                   | Back to List  |                                         |   | Project Director Details Information | Project Director Details Information D | etails |
|-------------------|---------------|-----------------------------------------|---|--------------------------------------|----------------------------------------|--------|
|                   | Specification |                                         |   |                                      |                                        | -      |
|                   |               | Project Title                           | : | Test Project Title 901               |                                        |        |
| Back To List Butt | on            | Project Serial<br>Project Director Name | : | 900<br>Test Project Director         |                                        |        |
|                   |               | Designation                             | : | Test                                 |                                        |        |
|                   | Contacts      |                                         |   |                                      |                                        | -      |
|                   |               | Contact Address                         | : | Test                                 |                                        |        |
|                   |               | Phone Number<br>Mobile Number           | : | 01443114552                          |                                        |        |
|                   |               | Fax Number                              | : | 1234                                 |                                        |        |
|                   |               | Email                                   | : | test@gmail.com                       |                                        |        |
|                   | Signature     |                                         |   |                                      |                                        | -      |
|                   |               | Project Director Signature              | : |                                      |                                        |        |
|                   |               |                                         |   | hul                                  |                                        |        |
|                   |               |                                         |   | 1 pr                                 |                                        |        |
|                   |               |                                         |   |                                      |                                        |        |

**Figure 2.1.2(iv): Project Director View Page** 

#### 2.1.3. Project At a Glance:

- i. Data List Page
  - When the user clicks on the Project at a Glance menu, they will be directed to the Project at a Glance Data List page. This page displays the saved data and provides a Create button for adding new entries. Additionally, each data entry includes options to Update or View its details.
  - 2) The data table can be filtered by **Division**, **District**, **Upazila**, and **Project Title** for easier navigation and search.

|                                  | Add Project At a Glance                                                                                                    |                  | F         | Project at a G | lance              |                    |                            |                    | tering Dropdown |
|----------------------------------|----------------------------------------------------------------------------------------------------|------------------|-----------|----------------|--------------------|--------------------|----------------------------|--------------------|-----------------|
|                                  | Division Select                                                                                                    | •                | District  | Select         |                    | • Upa              | azila Select               |                    |                 |
|                                  | T Advance Filtering 👌 Clear Filter                                                                                                    |                  |           |                | Pri                | oject Sele         | ect                        |                    |                 |
|                                  | Show 10 ≑ entries                                                                                                    |                  |           |                |                    |                    | Search                     | :                  |                 |
| dd Project at a Glance<br>Button |                                                                                                    | Project          | Approved  | Project        | Project<br>Closing | Project<br>Closing |                            |                    | Lindate Butto   |
| Dutton                           | SI Project Title                                                                                                    | Approval<br>Year | Cost (TB) | Date           | Original           | Extended           | Number of<br>Beneficiaries |                    |                 |
|                                  | 1 জলবায়ু পরিবর্তন মোকাবিলায় খরাপ্রবণ<br>ও উপকুলীয়া লবণাক্ত এলাকার জন্য<br>টেকশই ফসল ব্যবস্থা উদ্ভাবন                                                                              | 2009-10          | 600       | 01/05/2010     | 30/04/2012         | 30/04/2017         |                            | Update             |                 |
|                                  | 2 Risk reduction and adaptive<br>measures in the context of<br>Climate Change impact on                                                                                              | 2009-10          | 1811.66   | 01/04/2010     | 31/12/2012         | 31/12/2013         |                            | Update  View       |                 |
|                                  | neatth sector in Bangladesh<br>3 বরিশাল বিভাগের আইশা বিধ্বস্থ<br>জেলাসমূহে যুর্ণিঝড় সহনীয় গৃহ নির্মাণ                                                                              | 2009-10          | 2489.64   | 01/01/2010     | 31/12/2011         | 30/04/2012         |                            | Update<br>View     | View Button     |
|                                  | 4 বরিশাল, খুন্সনা ও চউগ্রাম বিভাগের<br>আইলা বিধ্বপ্ত জেলাসমূহের চর এলাকায়<br>ঘুর্ণিঝড় সহনীয় গৃহ নির্মাণ                                                                           | 2009-10          | 2489.64   | 01/04/2010     | 31/03/2012         | 30/06/2013         |                            | Update<br>Update   |                 |
|                                  | 5 বাগমারা হতে (খোন্তাকাটা লঞ্চমাট,<br>কচুয়া বাজার ও আদাজ্বড়ী হয়ে) দেপাড়া<br>পর্যন্ত মরা বলেশ্বরী নদী খনন                                                                         | 2009-10          | 850       | 01/07/2009     | 30/06/2014         | 30/06/2017         |                            | Update View        |                 |
|                                  | 6 জলবায় পরিবর্তন জনিত কারণে<br>বাংগাদেশের উপকৃষবর্তী এমাকায় ভু-<br>গর্ভছ পানিস্তরে লবনাক্ততার অনুপ্রবেশ<br>চিহ্নিতকরণে ছার্যী পর্যবেষ্ণে নেটওয়ার্ক<br>ছাপন ও গাণিতিক মডেল সমীক্ষা | 2009-10          | 2268      | 01/01/2011     | 31/12/2012         | 31/12/2015         |                            | Update<br>View     |                 |
|                                  | 7 কেন্দ্রীয় অঞ্চলের কোর জোনে জলবায়ু<br>পরিবর্তন ছিতিছাপক বনায়ন                                                                                                    | 2009-10          | 700       | 01/05/2010     | 30/06/2012         | 31/08/2012         |                            | Update Update View |                 |
|                                  | ৪ উপকূলীয় এলাকায় পানি উন্নয়ন বের্ডের<br>বাঁধ ও বাঁধ সংলগ্ন চর এলাকা বনায়ন<br>প্রকল্প                                                                                             | 2009-10          | 1159.3    | 01/01/2010     | 30/06/2012         |                    |                            | Update<br>Update   |                 |
|                                  | 9 Community Based Adaptation in<br>the Ecologically Critical Areas<br>Through Biodiversity<br>Conservation and Social<br>Protection                                                  | 2009-10          | 1957.87   | 01/07/2010     | 30/06/2013         | 30/06/2015         |                            | Update<br>View     |                 |
|                                  | 10 জলবায়ু পরিবর্তনে চরম হমকির মুখে<br>প্রতিকূল পরিবেশে অবহানকারী নারী ও<br>শিতর সুপেয় পানি সরবরাহ ও সামাজিক<br>সুরক্ষাকরণ                                                          | 2009-10          | 300       | 01/06/2010     | 31/05/2012         |                    |                            | Update             |                 |
|                                  | Showing 1 to 10 of 220 entries                                                                                                    |                  |           |                |                    | Prev               | ious 1 2 3                 | 4 5 22 N           | ext             |

Figure 2.1.3(i): Project at a Glace Data List Page

#### ii. Project At a Glance Create From

- 1) Fill in Project Details: Complete the Project at a Glance Create form by providing the necessary information, starting with the Project fields and continuing through to the Source Cost Revised Others field.
- 2) Add Project Location: Users can add the project's latitude and longitude by clicking the Location button. A map will pop up, allowing users to select the project location by pointing to the desired spot on the map.
- 3) Add Multiple Divisions, Districts, Upazilas, and Unions: Users can add multiple entries for Division, District, Upazila, and Union by clicking the Add More button.
- 4) **Submit the Form:** Once all required information is provided, click the Submit button to save the data.

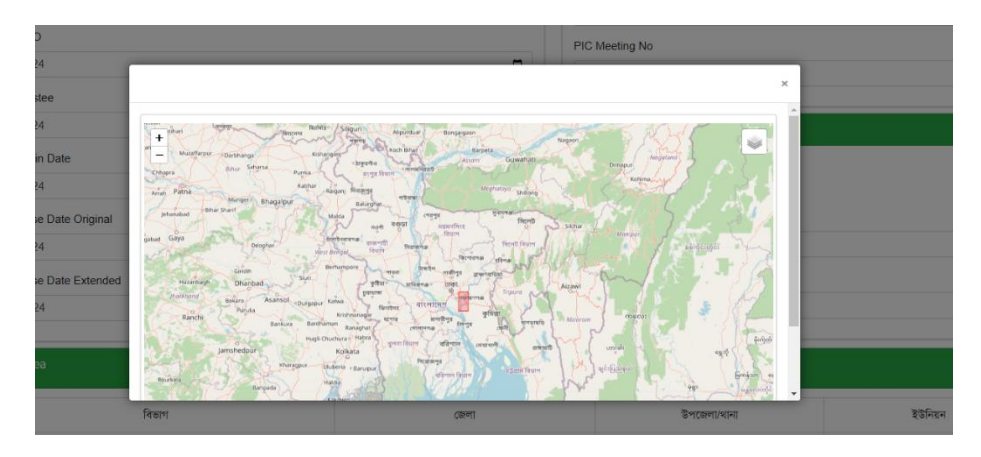

Figure 2.1.3(ii)-1: Project at a Glace Create Form map view for Location Input

| Project                                                                                                    |                | Project Update Trust Meeting No. Psc Meeting No. |                    |         |          |
|----------------------------------------------------------------------------------------------------|----------------|--------------------------------------------------|--------------------|---------|----------|
| Select Project Implementing MinistrySelect Ministry- Implementing AgencySelect Agency- Administrative MinistrySelect AgencySelect AgencySelect AgencySelect Agency | -              | Trust Meeting No.                                |                    |         |          |
| Implementing MinistrySelect Ministry Implementing AgencySelect Agency Administrative MinistrySelect Administrative Ministry Lead AgencySelect Agency               | -              | Trust Meeting No.                                |                    |         |          |
| Select Ministry<br>Implementing Agency<br>Select Agency<br>Administrative Ministry<br>Select Administrative Ministry<br>Lead Agency<br>Select Agency               | -              | Trust Meeting No.                                |                    |         |          |
| Implementing Agency<br>Select Agency<br>Administrative Ministry<br>Select Administrative Ministry<br>Lead Agency<br>Select Agency                                  |                | Psc Meeting No.                                  |                    |         |          |
| Select Agency<br>Administrative Ministry<br>Select Administrative Ministry<br>Lead Agency<br>Select Agency                                                         |                | Psc Meeting No.                                  |                    |         |          |
| Administrative MinistrySelect Administrative Ministry Lead AgencySelect Agency                                                                                     |                |                                                  |                    |         |          |
| Select Administrative Ministry<br>Lead Agency<br>Select Agency                                                                                                    |                |                                                  |                    |         |          |
| Lead Agency<br>Select Agency                                                                                                    |                | PIC Meeting No.                                  |                    |         |          |
| Select Agency                                                                                                    |                |                                                  |                    |         |          |
|                                                                                                    |                | Approved Estimated Cost TB                       |                    |         |          |
| Status Details                                                                                                    |                |                                                  |                    |         |          |
| Select                                                                                                    |                | Approved Estimated Cost GO                       |                    |         |          |
| Status                                                                                                    |                |                                                  |                    |         |          |
| Select Status                                                                                                    |                | Date of GEO                                      |                    |         |          |
| Benificiaries No.                                                                                                    |                | mm/dd/yyyy                                       |                    |         |          |
|                                                                                                    |                | Date of Trustee                                  |                    |         |          |
| Project Approval Year                                                                                                    |                | mm/dd/yyyy                                       |                    |         |          |
|                                                                                                    |                | Project Begin Date                               |                    |         |          |
| Source Fund BCCTF                                                                                                    |                | mm/dd/yyyy                                       |                    |         | •        |
|                                                                                                    |                | Project Close Date Original                      |                    |         |          |
| Source Fund Other                                                                                                    |                | mm/dd/yyyy                                       |                    |         | •        |
|                                                                                                    |                | Project Close Date Extended                      |                    |         |          |
| Source Fund Total                                                                                                    |                | mm/dd/yyyy                                       |                    |         |          |
|                                                                                                    |                | Source Cost Revised BCCTF                        |                    |         |          |
| Source Cost Original BCCTF                                                                                                    |                |                                                  |                    |         |          |
|                                                                                                    |                | Source Cost Revised Others                       |                    |         |          |
| Source Cost Original Others                                                                                                    |                |                                                  |                    |         |          |
|                                                                                                    |                |                                                  |                    |         |          |
| cation Button                                                                                                    |                |                                                  |                    |         |          |
|                                                                                                    |                |                                                  |                    |         |          |
| প্রকন্ম এলাকার : Location                                                                                                    | (ক) অক্ষরেখা : |                                                  | (খ) দ্রাঘিমারেখা : |         |          |
|                                                                                                    |                |                                                  |                    |         |          |
| বিভাগ                                                                                                    | ভেলা           |                                                  | উপজেলা/থানা        | ইউনিয়ন | Submit F |

Figure 2.1.3(ii)-2: Project at a Glace Create Form

#### iii. Project At a Glance Update Form

- 1) **Pre-Filled Information**: In the **Edit Form**, all previously provided information will be pre-filled. Users can update the necessary fields as required.
- 2) Updating Divisions, Districts, Upazilas, and Unions:
  - To modify the **Divisions**, **Districts**, **Upazilas**, and **Unions**, users must first remove the previously selected data by clicking the **Remove** button.

- New data can then be added in the same way as during the creation process, by using the Add More button for Divisions, Districts, Upazilas, and Unions, selecting from the dropdown menu.
- 3) **Save Changes**: After making the necessary updates, click the **Update** button to save the changes.

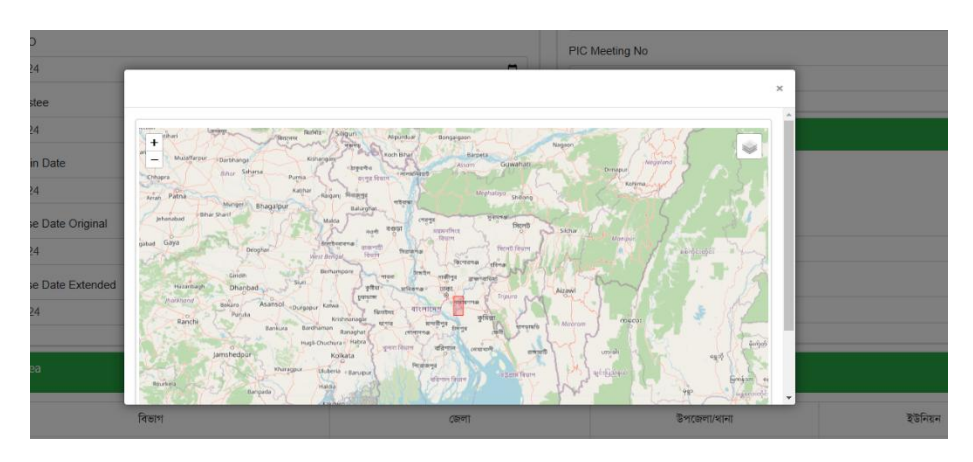

Figure 2.1.3(iii)-1: Project at a Glace Update Form map view for Location Input

#### Back To List Button

| Back t  | to List                                                                                                    | Edit Projec | t Details                   |                 | ect Information Edit |
|---------|----------------------------------------------------------------------------------------------------|-------------|-----------------------------|-----------------|----------------------|
| Edit S  | pecificaton                                                                                                    | -           | Edit Estimated Cost         |                 | -                    |
| Project | Title                                                                                                    |             | Approved Estimated Cost TB  |                 |                      |
| Test F  | Project Title 899                                                                                                    |             | 9500                        |                 |                      |
|         |                                                                                                    | h           | Approved Estimated Cost GO  |                 |                      |
| Implem  | nenting Ministry                                                                                                    |             | 9000                        |                 |                      |
| Minis   | stry of Chittagong Hill Tracts Affairs                                                                                                    | •           | Source Fund BCCTF           |                 |                      |
| Implem  | nenting Agency                                                                                                    |             | 2000.00                     |                 |                      |
| Banda   | arban Hill District Council                                                                                                    | •           | Source Fund Other           |                 |                      |
| Adminis | strative Ministry                                                                                                    |             | 3000.00                     |                 |                      |
| Cabin   | net Division                                                                                                    | •           | Source Fund Total           |                 |                      |
| Lead A  | gency                                                                                                    |             | 4000.00                     |                 |                      |
| Banda   | arban Hill District Council                                                                                                    | •           | Source Cost Original BCCTF  |                 |                      |
| Status  | Details                                                                                                    |             | 5000.00                     |                 |                      |
| × Sus   | spended X GO Issued X Fund Not Released                                                                                                    | 0           | Source Cost Revised BCCTF   |                 |                      |
| Status  |                                                                                                    |             | 7000.00                     |                 |                      |
| Cance   | elled                                                                                                    | •           | Source Cost Original Others |                 |                      |
| Project | Update                                                                                                    |             | 6000.00                     |                 |                      |
| Test F  | Project Update 899                                                                                                    |             | Source Cost Revised Others  |                 |                      |
|         |                                                                                                    | h           | 8000.00                     |                 |                      |
| Numbe   | er of Beneficiaries                                                                                                    |             |                             |                 |                      |
| 1003    |                                                                                                    |             | Edit Meetings               |                 | -                    |
|         |                                                                                                    |             | Trust Meeting No            |                 |                      |
| Edit D  | lates                                                                                                    | -           | 3                           |                 |                      |
| Approv  | ral Year                                                                                                    |             | PSC Meeting No              |                 |                      |
| 2023-   | -24                                                                                                    |             | 3                           |                 |                      |
| Date of | f GEO                                                                                                    |             | PIC Meeting No              |                 |                      |
| 11/28   | 8/2024                                                                                                    |             | 3                           |                 |                      |
| Date of | f Trustee                                                                                                    |             |                             |                 |                      |
| 11/20   | 0/2024                                                                                                    |             | Project Geographic Location |                 | -                    |
| Project | Begin Date                                                                                                    |             | Project Location From Map   |                 |                      |
| 11/12   | 2/2024                                                                                                    |             | Location                    |                 |                      |
| Project | Close Date Original                                                                                                    |             | Latitude                    |                 |                      |
| 11/04   | 4/2024                                                                                                    |             | 25.507742                   |                 |                      |
| Project | Close Date Extended                                                                                                    |             | Longitude                   |                 |                      |
| 10/25   | 7/2024                                                                                                    |             | 89.609985                   |                 |                      |
|         |                                                                                                    |             |                             |                 | Remo                 |
| Projec  | t Area                                                                                                    |             |                             |                 |                      |
|         | (and the second second s |             |                             |                 |                      |
|         | াৰভাগ                                                                                                    | জেলা        | ডপজেলা/থানা                 | হডনিয়ন         |                      |
| Rajsh   | nahi                                                                                                    | Naogaon     | Mahadebpur                  | Khajur          | Remove               |
| Dhak    | а                                                                                                    | Dhaka       | Adabor                      | Ward No-30 (43) | Remove               |
|         | Select •                                                                                                    | Select •    | Select                      | Select •        | Unda                 |
|         |                                                                                                    |             |                             |                 | Cput                 |
|         | Add More                                                                                                    |             |                             |                 |                      |
|         |                                                                                                    |             |                             |                 |                      |

Figure 2.1.3(iii)-2: Project at a Glace Update Form

#### iv. Project At a Glance Details Page

The **Project at a Glance Details** page displays all the saved information, except for the Project ID. Users can navigate back to the data list page by clicking the **Back to List** button.

| Back to List         |                          |                                                | Project Inform                        | nation Details        |       |
|----------------------|--------------------------|------------------------------------------------|---------------------------------------|-----------------------|-------|
| Specificaton         |                          |                                                |                                       |                       |       |
|                      | Pri                      | oject ID :                                     | 899                                   |                       |       |
| st Button            | Proj                     | ect Title :                                    | Test Project Title 899                |                       |       |
|                      | Project Status           | Details :                                      | Suspended, GO Issued, Fund Not Releas | ed                    |       |
|                      | Projec                   | t Status :                                     | Cancelled                             |                       |       |
|                      | Project                  | Update :                                       | Test Project Update 899               |                       |       |
|                      | Number of Bene           | ficiaries :                                    | 1003                                  |                       |       |
| Dates                |                          |                                                |                                       |                       |       |
|                      | Appro                    | val Year :                                     | 2023-24                               |                       |       |
|                      | Project Beg              | gin Date :                                     | 12/11/2024                            |                       |       |
|                      | Date of GE               | O Issue                                        | 28/11/2024                            |                       |       |
|                      | Date                     | Trustee :                                      | 20/11/2024                            |                       |       |
|                      | Project Closing Date (C  | ()<br>() () () () () () () () () () () () () ( | 04/11/2024                            |                       |       |
|                      | Project Closing Date (Ex | tended) :                                      | 27/10/2024                            |                       |       |
| Estimated Cost       |                          |                                                |                                       |                       |       |
|                      | Approved Estimated Co    | ost (TB)                                       | 9500                                  |                       |       |
|                      | Approved Estimated Co    | ost (GO) :                                     | 9000                                  |                       |       |
|                      | Source Fund              | BCCTF :                                        | 2000.00                               |                       |       |
|                      | Source Fun               | id Other :                                     | 3000.00                               |                       |       |
|                      | Source Fu                | nd Total :                                     | 4000.00                               |                       |       |
|                      | Source Cost Original     | BCCTF :                                        | 5000.00                               |                       |       |
|                      | Source Cost Revised      | BCCTF :                                        | 7000.00                               |                       |       |
|                      | Source Cost Origina      | l Others :                                     | 6000.00                               |                       |       |
|                      | Source Cost Revised      | Others :                                       | 8000.00                               |                       |       |
|                      |                          |                                                |                                       |                       |       |
| meetings             |                          |                                                |                                       |                       |       |
|                      | Trust Mee                | ting No :                                      | 3                                     |                       |       |
|                      | PSC Mee                  | ung No :                                       | 3                                     |                       |       |
|                      |                          |                                                |                                       |                       |       |
| Location Information |                          |                                                |                                       |                       |       |
|                      |                          | L                                              | atitude : 25.507742                   | Longitude : 89.609985 |       |
|                      |                          |                                                |                                       |                       |       |
|                      | Division                 |                                                | District                              | Upazila/Thana         | Union |

Figure 2.1.3(iv): Project at a Glace Details Page

#### 2.1.4. Fund Information:

- i. Data List Page
  - When the user clicks on the Fund Information menu, they will be directed to the Fund Information Data List page. This page displays the saved data and provides a Create button for adding new entries. Additionally, each data entry includes options to Update or View its details.
- 2) The data table can be filtered by **Division**, **District**, **Upazila**, and **Project Title** for easier navigation and search.

|                       |            |                                                                                                    |                   |                      |                    |                    |                  | F                                            | intering Dropdown |
|-----------------------|------------|----------------------------------------------------------------------------------------------------|-------------------|----------------------|--------------------|--------------------|------------------|----------------------------------------------|-------------------|
|                       | Add        | I Fund Information                                                                                                    |                   | Fund Inform          | ation              |                    |                  | Fund Information / List                      |                   |
|                       | Divis      | ion Select •                                                                                                    | District          | - Select             |                    | • Upazila          | Select           | -                                            |                   |
|                       | <b>T</b> A | dvance Filtering 🔷 Clear Filter                                                                                                    |                   |                      | Proj               | ect Select -       |                  | •                                            |                   |
| Add Eurod Information | how        | 10 ÷ entries                                                                                                    |                   |                      |                    |                    | Search           | n:                                           |                   |
| Button                | sı*        | Project Title                                                                                                    | Estimated<br>Cost | Fund Not<br>Received | Releasable<br>Fund | Releasable<br>Fund | Fund<br>Returned | *                                            | View Button       |
|                       | 1.         | জলবায়ু পরিবর্তন মোকাবিলায় খরাপ্রবণ ও উপকুলীয়/<br>লবণাক্ত এলাকার জন্য টেকশই ফসল ব্যবস্থা উদ্ভাবন                                                                                     | 600               | 0                    | 600                | 600                |                  | View                                         |                   |
|                       | 2.         | Risk reduction and adaptive measures in the<br>context of Climate Change impact on health<br>sector in Bangladesh                                                                      | 1811.66           | 53.23                | 1758.43            | 1551.11            | 20.03853         | <ul> <li>♥ View</li> <li>♥ Update</li> </ul> | Jpdate Button     |
|                       | 3.         | বরিশাল বিভাগের আইলা বিধ্বস্থ জেলাসমূহে ঘূর্বিঝড়<br>সহনীয় গৃহ নির্মাণ                                                                                                    | 2489.64           | 0                    | 2489.64            | 2441.45            |                  | <ul><li>View</li><li>Ipdate</li></ul>        |                   |
|                       | 4.         | বরিশাল, খুলনা ও চউগ্রাম বিভাগের আইলা বিধ্বস্ত<br>জেলাসমূহের চর এলাকায় ঘুর্ণিঝড় সহনীয় গৃহ নির্মাণ                                                                                    | 2489.64           | 164.2859             | 2325.3541          | 2276.1141          | 26.29693         | <ul><li>View</li><li>Update</li></ul>        |                   |
|                       | 5.         | বাগমারা হতে (খোন্তাকাটা লঞ্চঘাট, কচুয়া বাজার ও<br>আদাজুড়ী হয়ে) দেপাড়া পর্যন্ত মরা বলেশ্বরী নদী খনন                                                                                 | 850               | 0                    | 850                | 793                |                  | <ul><li>View</li><li>Update</li></ul>        |                   |
|                       | 6.         | জলবায়ু পরিবর্তন জনিত কারপে বাংলাদেশের উপকূলবর্তী<br>এলাকায় ভূ-গর্ভপ্র পানিস্তরে লবনাক্ততার অনুপ্রবেশ<br>চিহ্নিতকরমে স্থায়ী পর্যবেক্ষণ নেটওয়ার্ক স্থাপন ও গার্ণিতিক<br>মডেল সমীক্ষা | 2268              | 0                    | 2268               | 2061.89            |                  | <ul><li>View</li><li>Update</li></ul>        |                   |
|                       | 7.         | কেন্দ্রীয় অঞ্চলের কোর জোনে জলবায়ু পরিবর্তন<br>স্থিতিস্থাপক বনায়ন                                                                                                    | 700               | 0.024                | 699.975            | 699.975            |                  | <ul><li>View</li><li>Update</li></ul>        |                   |
|                       | 8.         | উপকৃলীয় এলাকায় পানি উন্নয়ন বোর্ডের বাঁধ ও বাঁধ<br>সংলগ্ন চর এলাকা বনায়ন প্রকল্প                                                                                                    | 1159.3            | 92.146               | 1067.15395         | 1067.15395         | 0.12928          | <ul><li>View</li><li>Update</li></ul>        |                   |
|                       | 9.         | Community Based Adaptation in the<br>Ecologically Critical Areas Through<br>Biodiversity Conservation and Social<br>Protection                                                         | 1957.87           | 0                    | 1957.87            | 1736.31            |                  | View View                                    |                   |
|                       | 10.        | জলবায়ু পরিবর্তনে চরম ছমকির মুখে প্রতিকূল পরিবেশে<br>অবস্থানকারী নারী ও শিহুর সুপেয় পানি সরবরাহ ও<br>সামাজিক সুরক্ষাকরণ                                                               | 300               | 76.178               | 223.822            | 223.822            | 0.12444          | View View                                    |                   |
|                       | Showir     | ng 1 to 10 of 219 entries                                                                                                    |                   |                      |                    | Previous           | 1 2 3            | 4 5 22 Next                                  |                   |

Figure 2.1.4(i): Fund Information Data List Page

#### ii. Fund Information Create From

- 1) Fill in Project Details: Complete the Fund Information Create form by providing the necessary information, starting with the Project Title fields and continuing through to the Date of Twelfth Fund Released field.
- 2) **Submit the Form**: Once all required information is provided, click the **Submit** button to save the data.

| Г              | Back to List | Add Fun                | d Information                  | Fund Information / Create |
|----------------|--------------|------------------------|--------------------------------|---------------------------|
|                |              | Project Title          | Total Estimated Cost           |                           |
|                |              | Select Project         | •                              |                           |
| Deals Tables 5 |              | Fund Not Required      | Releasable Fund                |                           |
| Back To List B | Button       |                        |                                |                           |
|                |              | First Fund Released    | Date of First Fund Released    |                           |
|                |              |                        | mm/dd/yyyy                     |                           |
|                |              | Second Fund Released   | Date of Second Fund Released   |                           |
|                |              |                        | mm/dd/yyyy                     |                           |
|                |              | Third Fund Released    | Date of Third Fund Released    |                           |
|                |              |                        | mm/dd/yyyy                     |                           |
|                |              | Fourth Fund Released   | Date of Fourth Fund Released   |                           |
|                |              |                        | mm/dd/yyyy                     |                           |
|                |              | Fifth Fund Released    | Date of Fifth Fund Released    |                           |
|                |              |                        | mm/dd/yyyy                     |                           |
|                |              | Sixth Fund Released    | Date of Sixth Fund Released    |                           |
|                |              |                        | mm/dd/yyyy                     |                           |
|                |              | Seventh Fund Released  | Date of Seventh Fund Released  |                           |
|                |              |                        | mm/dd/yyyy                     |                           |
|                |              | Eightth Fund Released  | Date of Eightth Fund Released  |                           |
|                |              |                        | mm/dd/yyyy                     |                           |
|                |              | Nineth Fund Released   | Date of Nineth Fund Released   |                           |
|                |              |                        | mm/dd/yyyy                     |                           |
|                |              | Tenth Fund Released    | Date of Tenth Fund Released    |                           |
|                |              |                        | mm/dd/yyyy                     |                           |
|                |              | Eleventh Fund Released | Date of Eleventh Fund Released |                           |
|                |              |                        | mm/dd/yyyy                     |                           |
|                |              | Twelveth Fund Released | Date of Twelveth Fund Released |                           |
|                |              |                        | mm/dd/yyyy                     |                           |
|                |              | Total Released Fund    | Fund Returned                  |                           |
|                |              |                        |                                |                           |
|                |              | RemainingFund          |                                | 3                         |
|                |              |                        |                                |                           |
|                |              |                        |                                |                           |
|                |              |                        |                                |                           |

**Figure 2.1.4(ii): Fund Information Create Form** 

#### iii. Fund Information Update Form

- 1) **Pre-Filled Information**: In the **Edit Form**, all previously provided information will be pre-filled. Users can update the necessary fields as required.
- 2) **Save Changes**: After making the necessary updates, click the **Update** button to save the changes.

|                         | Back to List                 | Update Fund Information      | Fund Information / Update |
|-------------------------|------------------------------|------------------------------|---------------------------|
|                         | Specification                | _ Released Funds             | -                         |
|                         | Project Id                   | Date of Fifth Fund Released  |                           |
|                         | 893                          | mm/dd/yyyy                   |                           |
|                         | Project Title                | Fifth Released Fund          |                           |
|                         | Test Project Title 893       | 0                            |                           |
|                         |                              | Date of Sixth Fund Released  |                           |
| Back To List Button     |                              | / mm/dd/yyyy                 |                           |
|                         | Total Estimated Cost         | Sixth Released Fund          |                           |
|                         | 150                          | 0                            |                           |
|                         | Not Received Fund            | Data of Seventh Fund Dalaas  | sed                       |
|                         |                              | mm/dd/vvvv                   |                           |
|                         | Fund Returned                | Source Delegand First        | U                         |
|                         |                              | Seventh Released Fund        |                           |
|                         | Remaining Fund               |                              |                           |
|                         |                              | Date of Eighth Fund Release  | d                         |
|                         |                              | mm/dd/yyyy                   |                           |
|                         | Releasable Funds             | Eighth Released Fund         |                           |
|                         |                              | 0                            |                           |
|                         | Releasable Fund              | Date of Nineth Fund Release  | d                         |
|                         | 150                          | mm/dd/yyyy                   |                           |
| na ⊑illa dilufa muatian | Total Releasable Fund        | Nineth Released Fund         |                           |
| re-Filled Information   | 150                          | 0                            |                           |
|                         |                              | Date of Tenth Fund Released  | 1                         |
|                         | Released Funds               | mm/dd/yyyy                   |                           |
|                         | Date of First Fund Released  | Tenth Released Fund          |                           |
|                         | mm/dd/yyyy                   | 0                            |                           |
|                         | First Released Fund          | Date of Eleventh Fund Relea  | sed                       |
|                         | 0                            | mm/dd/yyyy                   | <b>D</b>                  |
|                         | Date of Second Fund Released | Eleventh Released Fund       |                           |
|                         | mm/dd/yyyy                   |                              |                           |
|                         | Second Released Fund         | Date of Twelfth Fund Release | bed                       |
|                         | 0                            | mm/dd/yyyy                   |                           |
|                         | Date of Third Fund Released  | Twelfth Released Fund        |                           |
|                         | mm/dd/yyyy                   |                              |                           |
|                         | Third Released Fund          |                              |                           |
|                         | 0                            |                              |                           |
|                         | Date of Fourth Fund Peleased |                              |                           |
|                         | mm/dd/vvvv                   |                              |                           |
|                         | Fourth Delegood 5            |                              |                           |
|                         | Fourth Released Fund         |                              |                           |
|                         |                              |                              |                           |
|                         |                              |                              |                           |
|                         |                              |                              | UPDATE                    |

Figure 2.1.4(iii): Fund Information Update Form

#### iv. Fund Information Details Page

The **Fund Information Details** page displays all the saved information, except for the Project ID. Users can navigate back to the data list page by clicking the **Back to List** button.

|                   | Back to List                |   | Fund Information Details | Fund Information | Detai |
|-------------------|-----------------------------|---|--------------------------|------------------|-------|
|                   | Specificaton                |   |                          |                  | -     |
|                   | Project ID                  | : | 895                      |                  |       |
| CK TO LIST BUTTON | Project Title               | : | Test Project Title 895   |                  |       |
|                   | Total Estimated Cost        | : | 5000                     |                  |       |
|                   | Fund Not Received           | : | 1000                     |                  |       |
|                   | Fund Returned               | : | 2000                     |                  |       |
|                   | Remaining Fund              | : | 7000                     |                  |       |
|                   | Releasable Funds            |   |                          |                  | _     |
|                   | Releasable Fund             | : | 4000                     |                  |       |
|                   | Total Releasable Fund       | : | 3000                     |                  |       |
|                   | Released Funds              |   |                          |                  | -     |
|                   | First Fund Released Date    | : | 01/11/2024               |                  |       |
|                   | First Fund Released         | : | 100                      |                  |       |
|                   | Second Fund Released Date   | : | 02/11/2024               |                  |       |
|                   | Second Fund Released        | : | 200                      |                  |       |
|                   | Third Fund Released Date    | ; | 03/11/2024               |                  |       |
|                   | Third Fund Released         | : | 300                      |                  |       |
|                   | Fourth Fund Released Date   | : | 04/11/2024               |                  |       |
|                   | Fourth Fund Released        | : | 400                      |                  |       |
|                   | Fifth Fund Released Date    | : | 05/11/2024               |                  |       |
|                   | Fifth Fund Released         | : | 500                      |                  |       |
|                   | Sixth Fund Released Date    | : | 06/11/2024               |                  |       |
|                   | Sixth Fund Released         | : | 600                      |                  |       |
|                   | Seventh Fund Released Date  | : | 07/11/2024               |                  |       |
|                   | Seventh Fund Released       | ; | 700                      |                  |       |
|                   | Eightth Fund Released Date  | : | 08/11/2024               |                  |       |
|                   | Eightth Fund Released       | : | 800                      |                  |       |
|                   | Nineth Fund Released Date   | : | 09/11/2024               |                  |       |
|                   | Nineth Fund Released        | : | 900                      |                  |       |
|                   | Tenth Fund Released Date    | : | 10/11/2024               |                  |       |
|                   | Tenth Fund Released         | : | 1000                     |                  |       |
|                   | Eleventh Fund Released Date | : | 11/11/2024               |                  |       |
|                   | Eleventh Fund Released      | : | 1100                     |                  |       |
|                   | Twelveth Fund Released Date | : | 12/11/2024               |                  |       |
|                   | Twelveth Fund Released      | : | 1200                     |                  |       |

Figure 2.1.4(iv): Fund Information View Page

#### 2.1.5. Monitoring Information:

- i. Data List Page
  - When the user clicks on the Monitoring Information menu, they will be directed to the Monitoring Information Data List page. This page displays the saved data and provides a Create button for adding new entries. Additionally, each data entry includes options to Update or View its details.
  - 2) The data table can be filtered by **Division**, **District**, **Upazila**, and **Project Title** for easier navigation and search.

| Add Monito | oring<br>Buttor | ı                                                                                                    |        |                |                |                                                                                                    |                                      |                                       |
|------------|-----------------|----------------------------------------------------------------------------------------------------|--------|----------------|----------------|----------------------------------------------------------------------------------------------------|--------------------------------------|---------------------------------------|
|            | Add I           | Monitoring Information                                                                                                    |        |                | Monitor        | ing Information Monitori                                                                                                    | ng Inform                            | Filtering Dropdown                    |
|            | Divisio         | n Select                                                                                                    | Ŧ      | District       | Select         | Vpazila Select                                                                                                    |                                      |                                       |
|            | T Adv           | vance Filtering                                                                                                    |        |                |                | Project Select                                                                                                    |                                      | • J                                   |
|            | Show 1          | 0 ≑ entries                                                                                                    |        |                |                | Search:                                                                                                    |                                      |                                       |
|            |                 |                                                                                                    | Number | of Field Visit |                |                                                                                                    |                                      |                                       |
|            | SI.<br>No.      | Project Title                                                                                                    | всст   | Ministry       | Local<br>Admin | Comments                                                                                                    |                                      | View Button                           |
|            | 31.             | বরিশাল ও খুলনা বিভাগের আইলা<br>বিধ্বসত্ম জেলাসমূহের নির্মিত ঘুর্নিঝড়<br>সহনীয় ঘরের চারপাশে ইটের দেয়াল ও<br>দরজা-জানালা সংযোজন | 1      |                |                | প্রকম্পটি গত ৫/০৯/২০১৪ তারিখে জনাব আবদুল হাই মিলটন, সহকারী পরিচালক<br>(নেণোসিয়েশন) ও জনাব মোহামাদ ইফতেখার আলম, সহকারী পরিচালক<br>(মূল্যায়ন-২) বাংলাদেশ জলবায়ু পরিবর্তন ট্রাস্ট কর্তৃক পরিদর্শন করা হয় এবং<br>পরিদর্শন প্রতিবেদনে পরিদর্শনকৃত ২৫টি ঘরের চতুরদিকে ইটের দেয়ার এবং একটি<br>করে দরজা ও দুটি করে জানালা সংযোজনের কাজ সম্ভোসজনক মর্মে প্রতীয়মান                                                                                                    | <ul> <li>Vie</li> <li>Upd</li> </ul> | ate                                   |
|            |                 |                                                                                                    |        |                |                | হয়েছে উল্লেখ করা হয় এবং যেসব ঘরের ছাদ থেকে ঘরের ভিতর পানি চুইয়ে পড়ে<br>দূর্যোগ ব্যবস্থাপনা অধিদগুরের নিজেম্ব অর্থায়নে সেসব ঘরের মেরামতের প্রয়োজনীয়<br>ব্যবস্থা গ্রহণের পরামর্শ প্রদান করা হয়।                                                                                                    |                                      | Update Button                         |
|            | 32.             | জলবায়ু পরিবর্তনজনিত প্রতাব হতে<br>ডোলা জেলার চরফ্যাশন উপজেলাধীন<br>চরকুকরী-মুকরী দ্বীপ প্রাকৃতিক বিপর্যয়<br>থেকে রক্ষা প্রকম্প | 2      | 0              | 1              | গত ৩৬/১২/২০১৪ তারিখে অত্র ট্রাস্টের সহকারী পরিচালক (নেগোসিয়েশন)<br>প্রকম্পটির কার্যক্রম সরেজমিনে পরিদর্শনপূর্বক প্রতিবেদন দাখিল করেন। দাখিলকৃত<br>প্রতিবেদন পর্যালোচনায় দেখা যায় যে সিসটিএফ'র ১৩টি প্যাকেজের মধ্যে ৫টি<br>প্যাকেজের (প্যাকজ নং-৭,৮,৯,১০,১১) কাজ পরিদর্শন করা হয়। প্রকল্প<br>পরিচালক কর্তৃক দাখিলকৃত ৬১/১০/২০১৪ তারিখ পর্যন্ত ১৩টি প্যাকেজের গড়<br>অহাগতি যায় ৯২% তন্মধ্যে পরিদর্শনকৃত ৫টি প্যাকেজের অগ্রগতি যথাক্রমে ৯৪%,<br>৯৩%, ৯৪%, ৯২% এবং ৯২%। সরেজমিনে পরিদর্শনকালে উক্ত অগ্রগতি<br>প্রতিবেদন মোটামুটি সঠিক মর্মে প্রতীয়মান হয়েছে। প্রকল্পের তথ্য সম্বলিত কোনো<br>সাইনবোর্ড প্রকল্প এলাকায় দেখা যায়নি। সার্বিক বিশ্বেষণে বলা যায়, প্রকল্পের<br>অগ্রগতি সম্ভোষজনক কারণ ৭৫% অর্থাড়ের বিপরীতে বান্তব অগ্রগতি প্রায় ৯২%। | Vii                                  | e e e e e e e e e e e e e e e e e e e |

Figure 2.1.5(i): Monitoring Information Data List Page

#### ii. Monitoring Information Create From

- 1) Fill in Project Details: Complete the ii. Monitoring Information Create form by providing the necessary information, starting with the Project Title fields and continuing through to the 6th Field Visit Date field.
- 2) **Submit the Form**: Once all required information is provided, click the **Submit** button to save the data.

| Back to List       | Add I                                | Monitoring Information         |   | Monitoring Information / Create |
|--------------------|--------------------------------------|--------------------------------|---|---------------------------------|
|                    | Project Title                        | 1st Field Visit Date           |   |                                 |
|                    | Select Project                       | <ul> <li>mm/dd/yyyy</li> </ul> |   |                                 |
| ack To List Button | Number of Field Visit By BCCT        | 2nd Field Visit Date           |   |                                 |
|                    |                                      | mm/dd/yyyy                     |   |                                 |
|                    | Number of Field Visit By PD          | 3rd Field Visit Date           |   |                                 |
|                    |                                      | mm/dd/yyyy                     |   |                                 |
|                    | Number of Field Visit By Ministry    | 4th Field Visit Date           |   |                                 |
|                    |                                      | mm/dd/yyyy                     | Ö |                                 |
|                    | Number of Field Visit By Local Admin | 5th Field Visit Date           |   |                                 |
|                    |                                      | mm/dd/yyyy                     | Ö | Submit Buttor                   |
|                    | Comments of Last Fields              | 6th Field Visit Date           |   |                                 |
|                    |                                      | mm/dd/yyyy                     |   |                                 |

Figure 2.1.5(ii): Monitoring Information Create Form

- iii. Monitoring Information Update Form
  - 1) **Pre-Filled Information**: In the **Edit Form**, all previously provided information will be pre-filled. Users can update the necessary fields as required.
  - 2) **Save Changes**: After making the necessary updates, click the **Update** button to save the changes.

| Back to List                         | Update Monitoring Information |       |
|--------------------------------------|-------------------------------|-------|
| - Specificaton                       | _ Field Visit Dates           | -     |
| Project Id                           | 1st Field Visit Date          |       |
| 900                                  | 10/27/2024                    | •     |
| Project Title                        | 2nd Field Visit Date          |       |
| Test Project Title 900               | 11/04/2024                    | •     |
|                                      | 3rd Field Visit Date          |       |
| Number of Field Visits               |                               | 0     |
|                                      | 4th Field Visit Date          |       |
| Number of Field Visit By BCCT        | 11/20/2024                    |       |
|                                      | 5th Field Visit Date          |       |
| Number of Field Visit By Local Admin | 11/28/2024                    |       |
|                                      | 6th Field Visit Date          |       |
| Number of Field Visit By Ministry    | 11/29/2024                    | 8     |
|                                      |                               |       |
| Comments                             | -                             | Und   |
| Comments                             |                               | - P - |
| Test Comment for project id 900      |                               |       |

Figure 2.1.5(iii): Monitoring Information Update Form

#### iv. Monitoring Information Details Page

The **Monitoring Information Details** page displays all the saved information, except for the Project ID. Users can navigate back to the data list page by clicking the **Back to List** button.

| ≡ B                 | angladesh Climat                                                             | e Change Trust                         | 0- 0- 0- 0- 0- 0          |
|---------------------|------------------------------------------------------------------------------|----------------------------------------|---------------------------|
| Baci                | k to List                                                                    | Monitoring Info Details                | Monitoring Info / Details |
| Speci               | ficaton                                                                      |                                        | -                         |
|                     | Project ID :<br>Project Title :                                              | 900<br>Test Project Title 900          |                           |
| Num                 | ber of Field Visits                                                          |                                        | -                         |
| Back To List Button | Number of Field Visit By Local Admin<br>Number of Field Visit By Local Admin | 3<br>1<br>1                            |                           |
| Field               | Visit Dates                                                                  |                                        | -                         |
|                     | 1st Field Visit Date :<br>2nd Field Visit Date :<br>3rd Field Visit Date :   | 27/10/2024<br>04/11/2024<br>12/11/2024 |                           |
|                     | 4th Field Visit Date :<br>5th Field Visit Date :<br>6th Field Visit Date :   | 20/11/2024<br>28/11/2024<br>29/11/2024 |                           |
| Com                 | nents                                                                        |                                        | -                         |
|                     | Comments :                                                                   | Test Comment for project id 900        |                           |

Figure 2.1.5(iv): Monitoring Information View Page

#### 2.1.6. Implementation Progress Information:

#### i. Data List Page

- When the user clicks on the Implementation Progress Information menu, they will be directed to the Implementation Progress Data List page. This page displays the saved data and provides a Create button for adding new entries. Additionally, each data entry includes options to Update or View its details.
- 2) The data table can be filtered by **Division**, **District**, **Upazila**, and **Project Title** for easier navigation and search.

Add Implementation Progress Information

| (5) всст                                                          | ≡ E  | Bangladesh Climate                                                                                                    | Char                       | nge Ti                 | rust                           | alu - é                             |                                    | h        | Filtering Dropdow                        |
|-------------------------------------------------------------------|------|----------------------------------------------------------------------------------------------------|----------------------------|------------------------|--------------------------------|-------------------------------------|------------------------------------|----------|------------------------------------------|
| Hello,<br>OP Mks                                                  | A    | Id Implementation Progress Information                                                                                                    | lmj                        | plementation Pr        | rogress Informatio             | n                                   |                                    | Imp      | lementation Progress List                |
| Dashboard E Data Entry                                            | Div  | ···· Select ···· ·                                                                                                    | District Se                | lect                   |                                | - Up                                | zila Select                        |          |                                          |
| Project Components                                                | T    | Advance Filtering 🖉 Clear Filter                                                                                                    |                            |                        |                                | Project Select                      |                                    |          |                                          |
| Project at a glance                                               | Show | v 10 • entries                                                                                                    |                            |                        |                                |                                     |                                    | Search:  |                                          |
| Project Directors     Fund Information     Monitoring Information | SI   | Project Title                                                                                                    | Total<br>Estimated<br>Cost | Total Fund<br>Released | Percentage of<br>Fund Released | Cumulative<br>Financial<br>Progress | Percentage of<br>Physical Progress | Comments | View Button                              |
| Implementation Progress Information                               | 1.   | ঢাকা শহরের ওলশান বারিধারা ও ধানমন্দি এলাক চট্টয়ামের মাসিরাবাদ ও খুলশী<br>এলাকয়ে বর্চ্চা হ্রাস, পুনারবিধার ও পুনাচক্রয়ন (ভ্রিআর) পাইলট উন্যোগ বাস্তবায়ন<br>শীর্ষক প্রকল্প | 2183.23                    | 1888.71                | 0.87                           | 1190                                | 0.78                               | F        | View     View     Update                 |
| Project Status Map Viewer Hogout                                  | 2.   | জলবায়ু পরিবর্তনের বিরুপ প্রভাব মোকাবেলায় সারাদেশব্যাণী ব্যাপক বনায়নের লক্ষ্যে<br>চারা উরোদন                                                                               | 1578                       | 1550.4508              | 0.98                           | 25                                  | 1.00                               |          | View     Update Butto                    |
|                                                                   | 3.   | Feasibility Study for Establishment of a Ship Recycling Facility in<br>Bangladesh                                                                                            | 100                        | 100                    | 1.00                           | 100                                 | 0.00                               | [        | View     Z Update                        |
|                                                                   | 4.   | জলবায়ু শরিবর্তন মোকাবিশায় ধরাপ্রবণ ও উপকূলীয়/ গবণাক্ত এলাকার জন্য <i>টেকশই</i><br>ফলশ ব্যবস্থা উদ্ভাবন                                                                    | 600                        | 600                    | 1.00                           | 600                                 | 0.91                               | {        | View     Update                          |
|                                                                   | 5.   | Risk reduction and adaptive measures in the context of Climate<br>Change impact on health sector in Bangladesh                                                               | 1811.66                    | 1551.11                | 0.86                           |                                     | 1.00                               | {        | <ul> <li>View</li> <li>Update</li> </ul> |

Figure 2.1.6(i): Implementation Progress Information Data List Page

- ii. Implementation Progress Information Create From
  - 1) Fill in Project Details: Complete the Implementation Progress Information Create form by providing the necessary information, starting with the Project Title fields and continuing through to the Comments field.
  - 2) **Submit the Form**: Once all required information is provided, click the **Submit** button to save the data.

| Back to List       | Add Implementatio                                            | on Progress Information                                     | Implementation Progress Crea |
|--------------------|--------------------------------------------------------------|-------------------------------------------------------------|------------------------------|
|                    | Project Title                                                | Project Category                                            |                              |
| ock To List Button | Select Project                                               |                                                             |                              |
| ack to list button | Total Estimated Cost                                         | Total Fund Released                                         |                              |
|                    | Percentage Fund Released                                     | Date of Financial Progress                                  |                              |
|                    |                                                              | mm/dd/yyyy                                                  |                              |
|                    | Percentage Physical Progress                                 | Date Physical Progress                                      |                              |
|                    |                                                              | mm/dd/yyyy                                                  |                              |
|                    | Percentage Financial Progrss Against Total Estimated<br>Cost | Percentage Financial Progrss Against Total Fund<br>Released | Submit Button                |
|                    | Cumulative Financial Progress                                | Comments of Last Fields                                     |                              |
|                    |                                                              |                                                             |                              |

Figure 2.1.6(ii): Implementation Progress Information Create Form

#### iii. Implementation Progress Information Update Form

- 1) **Pre-Filled Information**: In the **Edit Form**, all previously provided information will be pre-filled. Users can update the necessary fields as required.
- 2) Save Changes: After making the necessary updates, click the Update button to save the changes.

| Back To List Butt | ton                                                                                                    |                                                                                                    |                                          |  |  |  |
|-------------------|----------------------------------------------------------------------------------------------------|----------------------------------------------------------------------------------------------------|------------------------------------------|--|--|--|
| L                 | Bangladesh Clin Back to List                                                                                                    |                                                                                                    | Implementation Progress Information Edit |  |  |  |
|                   | Specification                                                                                                    | _ Progress                                                                                                    | -                                        |  |  |  |
| Pre-Filled        | Project Id<br>900<br>Project Title<br>Test Project Title 900<br>Project Category<br>Test Category 1<br>Fund & Cost<br>Total Estimated Cost | Date of Financial Progress          Date of Financial Progress         10/28/2024         Cumulative Financial Progress         20         Percentage of Financial Progress Against Total Fund Released         20.00         Percentage of Financial Progress Against Total Estimated Cost         20.00         Date of Physical Progress         11/28/2024 |                                          |  |  |  |
|                   | 5000<br>Total Fund Released<br>2000<br>Percentage of Fund Released<br>25.00                                                                | Percentage of Physical Progress<br>20:00                                                                                                    |                                          |  |  |  |
|                   | Comments                                                                                                    | -                                                                                                    | Update Button                            |  |  |  |
|                   | Comments of Last Fields Test Comment for project id 901                                                                                    |                                                                                                    | UPDATE                                   |  |  |  |

**Figure 2.1.6(iii): Implementation Progress Information Update Form** 

#### iv. Implementation Progress Information Details Page

The **Implementation Progress Information Details** page displays all the saved information, except for the Project ID. Users can navigate back to the data list page by clicking the **Back to List** button.

Back To List Button

| Back to List                                                  | Implementation Progress Details | Implementation Progress Info / Deta |
|---------------------------------------------------------------|---------------------------------|-------------------------------------|
| Specificaton                                                  |                                 |                                     |
| Project ID                                                    | : 900                           |                                     |
| Project Title                                                 | : Test Project Title 900        |                                     |
| Project Category                                              | : Test Category 1               |                                     |
| und & Cost                                                    |                                 |                                     |
| Total Estimated Cost                                          | : 5000                          |                                     |
| Total Fund Released                                           | : 2000                          |                                     |
| Percentage of Fund Released                                   | : 25.00 %                       |                                     |
| rogress                                                       |                                 |                                     |
| Date of Financial Progress                                    | : 28/10/2024                    |                                     |
| Date of Physical Progress                                     | : 28/11/2024                    |                                     |
| Cumulative Financial Progress                                 | : 20                            |                                     |
| Percentage of Financial Progress Against Total Fund Released  | : 20.00                         |                                     |
| Percentage of Financial Progress Against Total Estimated Cost | : 20.00                         |                                     |
| Percentage of Physical Progress                               | : 20.00                         |                                     |
| Comments                                                      |                                 |                                     |
|                                                               |                                 |                                     |

Figure 2.1.6(iv): Implementation Progress Information View Page

### 2.1.7. Monitoring By BCCT:

- i. Data List Page
  - When the user clicks on the Monitoring by BCCT menu, they will be directed to the Monitoring by BCCT Data List page. This page displays the saved data and provides a Create button for adding new entries. Additionally, each data entry includes options to Update or View its details.
  - 2) The data table can be filtered by **Division**, **District**, **Upazila**, and **Project Title** for easier navigation and search.

#### Filtering Dropdown

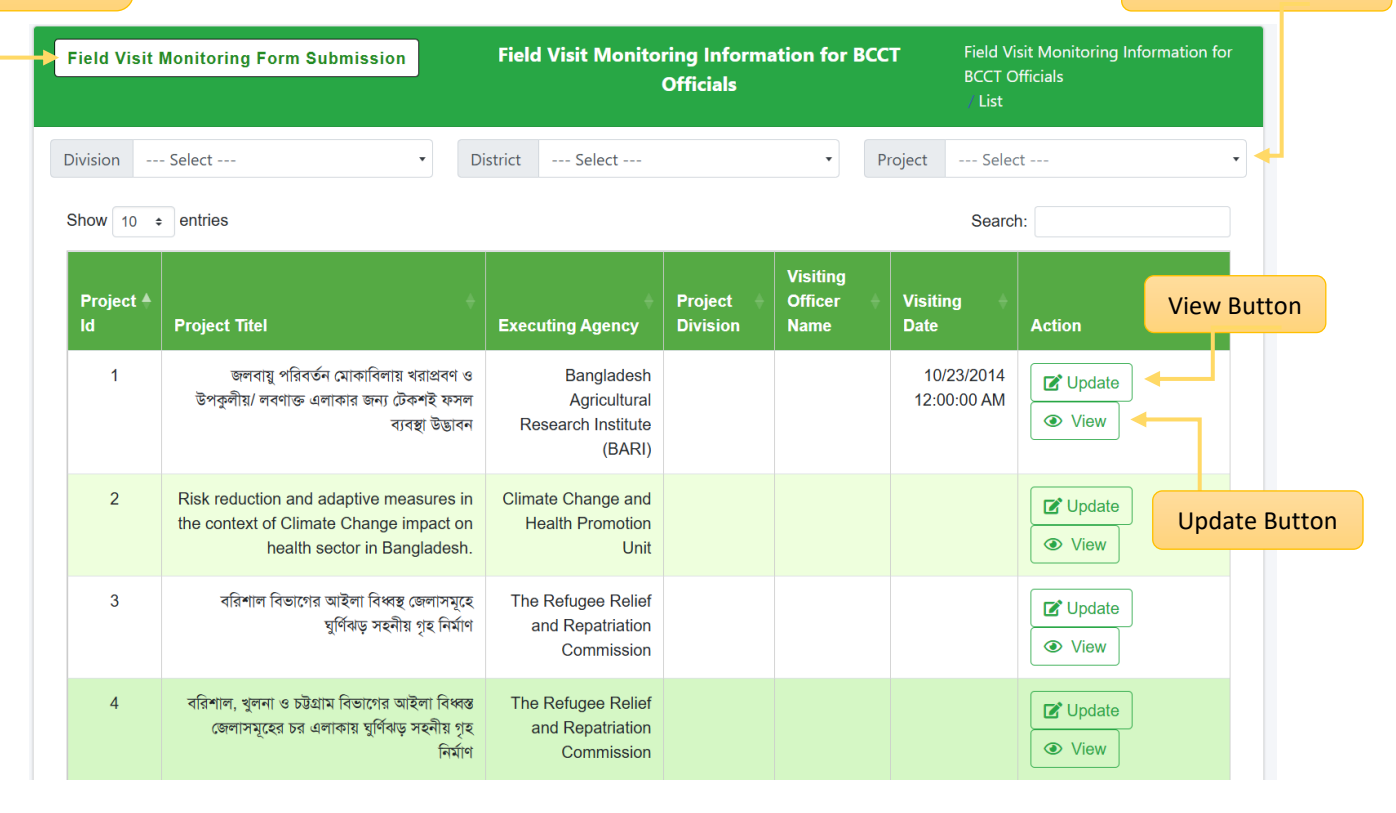

Figure 2.1.7(i): Monitoring by BCCT Data List Page

#### ii. Field Visit Monitoring from Submission

- 1) Fill in Project Details: Complete the Field Visit Monitoring Submission form by providing the necessary information, starting with the Project Title fields and continuing through to the Signature field.
- 2) **Submit the Form**: Once all required information is provided, click the **Submit** button to save the data.

|               | Back to List                                                                      | Field Visit Mor                                                                   | itoring Form for B<br>Officials                                                    | SCCT Field Visit Monitori<br>/ Create       | ing Information for BCCT Officials |
|---------------|-----------------------------------------------------------------------------------|-----------------------------------------------------------------------------------|------------------------------------------------------------------------------------|---------------------------------------------|------------------------------------|
| List Button   |                                                                                   | Government of the Pe<br>Ministry of E<br>Bangladesh Clim<br>Field Visit Monitorin | ople's Republic of<br>wironment & Fore<br>ate Change Trust (<br>g Form for the BCC | Bangladesh<br>Ists<br>(BCCT)<br>CTF Project |                                    |
| D LIST DULLON | Name of the Visiting Officer(s):                                                  |                                                                                   |                                                                                    | Date of Visit:                              |                                    |
|               | Designation of the Visiting Officer(s):                                           |                                                                                   |                                                                                    | mm/dd/yyyy                                  |                                    |
|               | Project                                                                           | Select Project Title                                                              |                                                                                    | •                                           |                                    |
|               | 1. Project Title                                                                  |                                                                                   |                                                                                    |                                             |                                    |
|               | 2. Executing Agency                                                               |                                                                                   |                                                                                    |                                             |                                    |
|               | 3. Administrative Ministry                                                        |                                                                                   |                                                                                    |                                             |                                    |
|               | 4. Implementation Period                                                          | a) Original :                                                                     |                                                                                    |                                             |                                    |
|               | 5. Total Project Cost                                                             | a) Estimated :<br>b) Revised :                                                    |                                                                                    |                                             |                                    |
|               | 6. Total Fund Released up to the Visiting I                                       | Date                                                                              |                                                                                    |                                             |                                    |
|               | 7. Location of the Visiting Site Division District                                | Upzilla                                                                           | Union/Pourasava                                                                    | Village                                     | Name of the Area/site              |
|               | Select v Select                                                                   | v Select v                                                                        | Select ·                                                                           |                                             |                                    |
|               | 8. Activities/Package Wise Progress (as pe                                        | er the PPCCTF) :                                                                  |                                                                                    |                                             |                                    |
|               | Planned<br>Activities<br>Total Target as<br>per PP (With unit<br>of measure<br>tt | hysical & Financial<br>riget and<br>chievement up to<br>be previous month of      | ess observed by monito<br>up to the visiting date<br>unit) Fina                    | pring team (with % of the                   | Comments                           |
| ore Button    | th<br>p'                                                                          | e visiting date (as<br>er PD's report) Target                                     | achievement Targ                                                                   | get achievement                             |                                    |
|               |                                                                                   |                                                                                   |                                                                                    |                                             |                                    |
|               | Add More                                                                          |                                                                                   |                                                                                    |                                             |                                    |
|               | 9 Latest Braiest Assount Status as an                                             | (Supported by Paply Statement)                                                    |                                                                                    |                                             |                                    |
|               | Project Account No                                                                | Total Credit                                                                      | Total Debit                                                                        | Bala                                        | nce                                |
|               |                                                                                   |                                                                                   |                                                                                    |                                             |                                    |
|               | 10. Any Important Information in the Prev<br>Correspondences (if any ):           | ious Monitoring Reports and Other                                                 |                                                                                    |                                             |                                    |
|               | 11. Comments of the Stakeholder (if any)                                          | 1:                                                                                |                                                                                    |                                             |                                    |
|               | 12. Comments of the Local Administration                                          | n (if any) :                                                                      |                                                                                    |                                             |                                    |
|               | 13. Overall Observations/Comments of th                                           | ne Visiting Team :                                                                |                                                                                    |                                             |                                    |
|               | 14. Recommendations:                                                              |                                                                                   |                                                                                    |                                             | Subr                               |
|               |                                                                                   |                                                                                   |                                                                                    |                                             | Cignature & efficial and of the    |
|               |                                                                                   |                                                                                   |                                                                                    |                                             | signature & official seal of the   |
|               |                                                                                   |                                                                                   |                                                                                    |                                             | Visiting Officer (s)               |

Figure 2.1.7(ii): Field Visit Monitoring from Submission

#### iii. Field Visit Monitoring by BCCT Update Form

- 1) **Pre-Filled Information**: In the **Edit Form**, all previously provided information will be pre-filled. Users can update the necessary fields as required.
- 2) **Save Changes**: After making the necessary updates, click the **Update** button to save the changes.

| Government of the People's Republic of Bangladesh<br>Ministry of Environment & Forests<br>Bangladesh Climate Change Trust (BCCT)<br>Field Visit Monitoring Form for the BCCTF Project |          |
|----------------------------------------------------------------------------------------------------|----------|
|                                                                                                    |          |
| Name of the Visiting Officer(s): Test Date of Visit:                                                                                                    |          |
| Designation of the Visiting Officer(s): Test 01/10/2024                                                                                                    | <u> </u> |
| Project 893 - Test Project Title 893 -                                                                                                    |          |
| ACK TO LIST Buttor                                                                                                    |          |
| 2. Executing Agency Prime Minister's Office                                                                                                    |          |
| 3. Administrative Ministry Reginal Council                                                                                                    |          |
| 4. Implementation Period b) Original : 03 October 2024 - 03 October 20                                                                                                    |          |
| b) Revised : 03 October 2024 - 03 October 20                                                                                                    |          |
| 5. Total Project Cost a) Esilmaled : 150                                                                                                    |          |
| b) Rovised : 150                                                                                                    |          |
| 6. Total Fund Released up to the Visiting Date 150.00                                                                                                    |          |
| 7. Location of the Visiting Site                                                                                                    |          |
| Division District Upzilia Union/Pourasava Village Name of the Area/site                                                                                                    |          |
| Astivitier (Parkane Wise Pressent / a net the DPCCTT)                                                                                                    |          |
| 8. Activities/Package Wise Progress (as per the PPCCTF) : Planned Total Target as per Physical & Financial Physical Progress observed by monitoring team (with % of the Comments      |          |
| Activities PP (With unit of target and total quantity) up to the visiting date achievement up to                                                                                      |          |
| the previous month of Physical ( with unit) Financial (in lac taka) the visiting date (as                                                                                             |          |
| per PD's report) larget achievement larget achievement                                                                                                    |          |
| Add More                                                                                                    |          |
| Project Account No         Total Credit         Total Debit         Balance                                                                                                    |          |
| 1formation 1200 400.00 600.00 200.00                                                                                                    |          |
| 10. Any Important Information in the Previous Monitoring Reports and Other Test                                                                                                    |          |
| Correspondences (if any ):                                                                                                    |          |
| 11. Comments of the Stakeholder (if any) : Test                                                                                                    |          |
|                                                                                                    |          |
| 12. Comments of the Local Administration (if any) : Test                                                                                                    | -        |
|                                                                                                    |          |
| 13. Overall Observations/Comments of the Visiting Team : Test                                                                                                    |          |
|                                                                                                    |          |
| 14. Recommendations: Test                                                                                                    |          |
|                                                                                                    |          |
| Signature & official seal of th                                                                                                    | :he      |
| Visiting Onicer (r                                                                                                    | (5)      |
| $\bigcirc$                                                                                                    |          |
| hul                                                                                                    |          |
| 10h                                                                                                    |          |
|                                                                                                    |          |
|                                                                                                    |          |
| Choose File No file chosen                                                                                                    |          |

Figure 2.1.7(iii): Field Visit Monitoring by BCCT Update Form

#### v. Field Visit Monitoring by BCCT Details Page

The **Field Visit Monitoring by BCCT Details** page displays all the saved information, except for the Project ID. Users can navigate back to the data list page by clicking the **Back to List** button.

|                    | Back to Lis                                                                      | st                                                                                                    | Field                                                                                            | Field Visit Monitoring Information Details<br>for BCCT Officials                                                                                                    |                        |                       |                         | Field Visits Monitoring Information By BCCT Officials<br>// Details |                                                          |  |
|--------------------|----------------------------------------------------------------------------------|----------------------------------------------------------------------------------------------------|--------------------------------------------------------------------------------------------------|----------------------------------------------------------------------------------------------------|------------------------|-----------------------|-------------------------|---------------------------------------------------------------------|----------------------------------------------------------|--|
|                    | Name of the Vi                                                                   | siting Officer(s): Test                                                                                                    | Governm<br>I<br>Ban<br>Field Vis                                                                 | Government of the People's Republic of Bangladesh<br>Ministry of Environment & Forests<br>Bangladesh Climate Change Trust (BCCT)<br>Field Visit Monitoring Form for the BCCTF Project<br>Date of Visit: 10 January 2024 |                        |                       |                         |                                                                     |                                                          |  |
|                    | Designation of<br>1. Project Title                                               | the Visiting Officer(s): 1                                                                                                 | Test Project Title 893                                                                           | 0                                                                                                    |                        |                       |                         |                                                                     |                                                          |  |
| ack To List Button | 2 Evention As                                                                    |                                                                                                    | Drime Minister's Off                                                                             |                                                                                                    |                        |                       |                         |                                                                     |                                                          |  |
|                    | 2. Executing Ag                                                                  | lency                                                                                                    | Prime Minister's Off                                                                             | ce                                                                                                    |                        |                       |                         |                                                                     |                                                          |  |
|                    | 3. Administrativ                                                                 | ve Ministry                                                                                                    | Prime Minister's Offi                                                                            | Prime Minister's Office                                                                                                    |                        |                       |                         |                                                                     |                                                          |  |
|                    | 4. Implementat                                                                   | ion Period                                                                                                    | a) Original : 03 Octo<br>b) Revised : 03 Octo                                                    | a) Original : 03 October 2024 - 03 October 2024<br>b) Revised : 03 October 2024 - 03 October 2024                                                                                                    |                        |                       |                         |                                                                     |                                                          |  |
|                    | 5. Total Project                                                                 | Cost                                                                                                    | a) Estimated : 150<br>b) Revised : 150                                                           | a) Estimated : 150<br>b) Revised : 150                                                                                                    |                        |                       |                         |                                                                     |                                                          |  |
|                    | 6. Total Fund Re                                                                 | 6. Total Fund Released up to the Visiting Date 150.00                                                                      |                                                                                                  |                                                                                                    |                        |                       |                         |                                                                     |                                                          |  |
|                    | 7. Location of t                                                                 | he Visiting Site                                                                                                    |                                                                                                  |                                                                                                    |                        |                       |                         |                                                                     |                                                          |  |
|                    | Division                                                                         | Division District                                                                                                    |                                                                                                  | Union/Poura                                                                                                    | asava                  | Village               | Nam                     | Name of the Area/site                                               |                                                          |  |
|                    | Barishal                                                                         | Barguna                                                                                                    | Amtali                                                                                           | Ward No-01                                                                                                    |                        | Test                  | Test                    | Test                                                                |                                                          |  |
|                    | 8. Activities/Package Wise Progress (as per the PPCCTF) :                        |                                                                                                    |                                                                                                  |                                                                                                    |                        |                       |                         |                                                                     |                                                          |  |
|                    | Planned<br>Activities                                                            | Total Target as per<br>PP (With unit of                                                                                    | Physical & Financial target and                                                                  | Physical Progress observed by monitoring tea<br>quantity) up to the visiting date                                                                                                    |                        |                       | am (with % of the total |                                                                     | Comments                                                 |  |
|                    |                                                                                  | measure                                                                                                    | achievement up to the<br>previous month of the<br>visiting date (as per                          | Physical (                                                                                                    | with unit)             | Financial (ir         | lac taka)               | aka)                                                                |                                                          |  |
|                    |                                                                                  |                                                                                                    | PD's report)                                                                                     | Target                                                                                                    | achievement            | Target                | achievement             |                                                                     |                                                          |  |
|                    | 9. Latest Project Account Status as on                                           |                                                                                                    |                                                                                                  |                                                                                                    |                        |                       |                         |                                                                     |                                                          |  |
|                    | Project Account                                                                  | t No                                                                                                    | Т                                                                                                | otal Credit                                                                                                    |                        | Total Debit<br>600.00 |                         |                                                                     | Balance                                                  |  |
|                    | 1200                                                                             |                                                                                                    | 4                                                                                                | 00.00                                                                                                    |                        |                       |                         |                                                                     | 200.00                                                   |  |
|                    | 10. Any Import<br>11. Comments<br>12. Comments<br>13. Overall Ob<br>14. Recommen | ant Information in the P<br>of the Stakeholder (if a<br>of the Local Administra<br>servations/Comments o<br>adations: Test | revious Monitoring Repor<br>iny) : Test<br>tition (if any) : Test<br>of the Visiting Team : Test | ts and Other (                                                                                                    | Correspondences (if an | y ): Test             |                         | 1                                                                   | Signature & official seal of the<br>Visiting Officer (s) |  |
|                    | NB: Please inc                                                                   | orporate relevant inform                                                                                                   | nation in the report as per                                                                      | the attached                                                                                                    | checklist.             |                       |                         |                                                                     |                                                          |  |

Figure 2.1.7(iv): Field Visit Monitoring by BCCT View Page

### 2.2. Advance Report

The **Advance Report** Menu provides a comprehensive summary of the project list. Users can select their desired filtering criteria and click the **GO** button to generate a summary table based on the selected filters. The generated table can be **exported to Excel**, further refined using **additional filters**, **or reset by removing the advanced filters**.

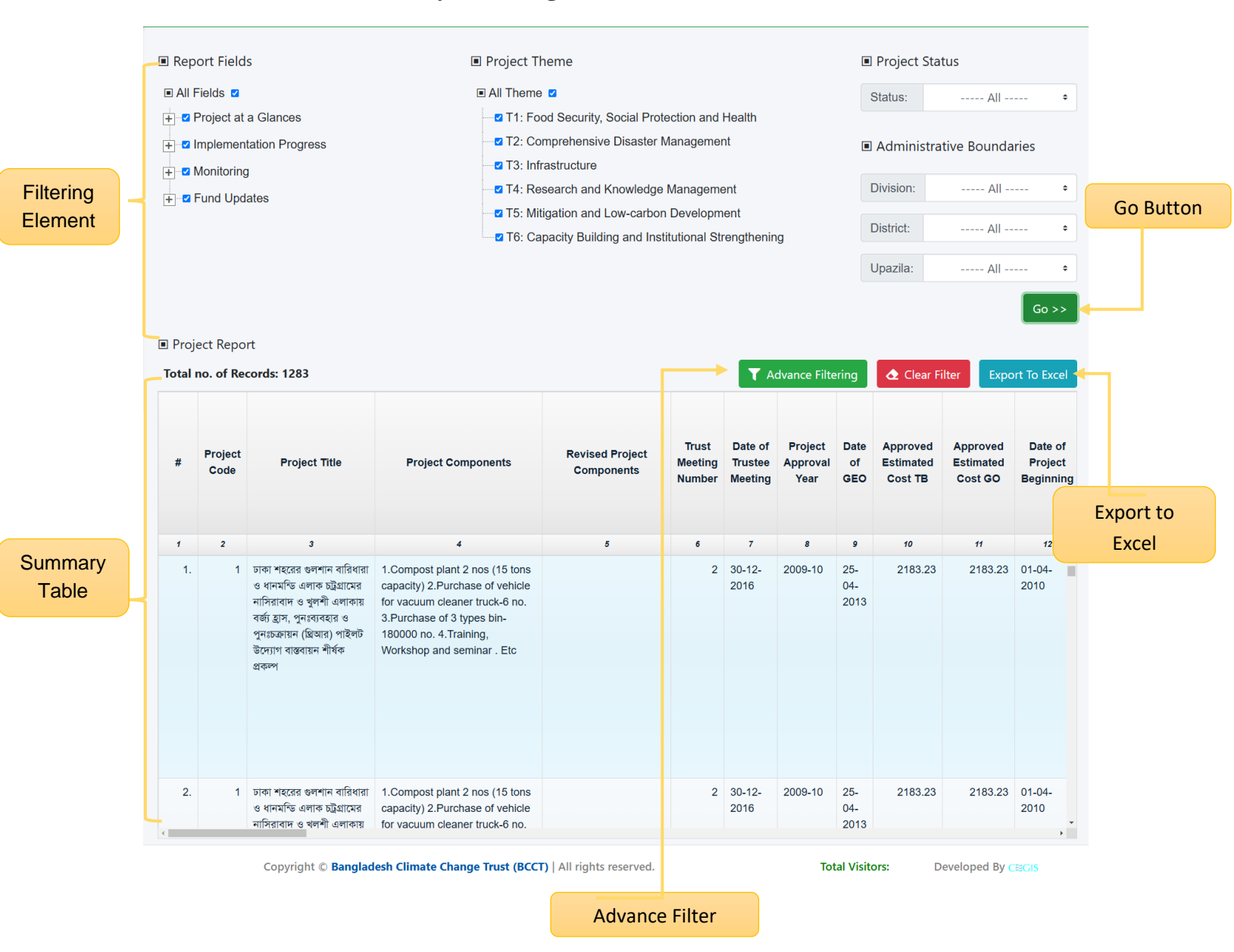

Figure 2.2: Advance Report

### 2.3. Map Viewer

By clicking on the "Map Viewer" menu, users can view a summary of projects displayed on a map.

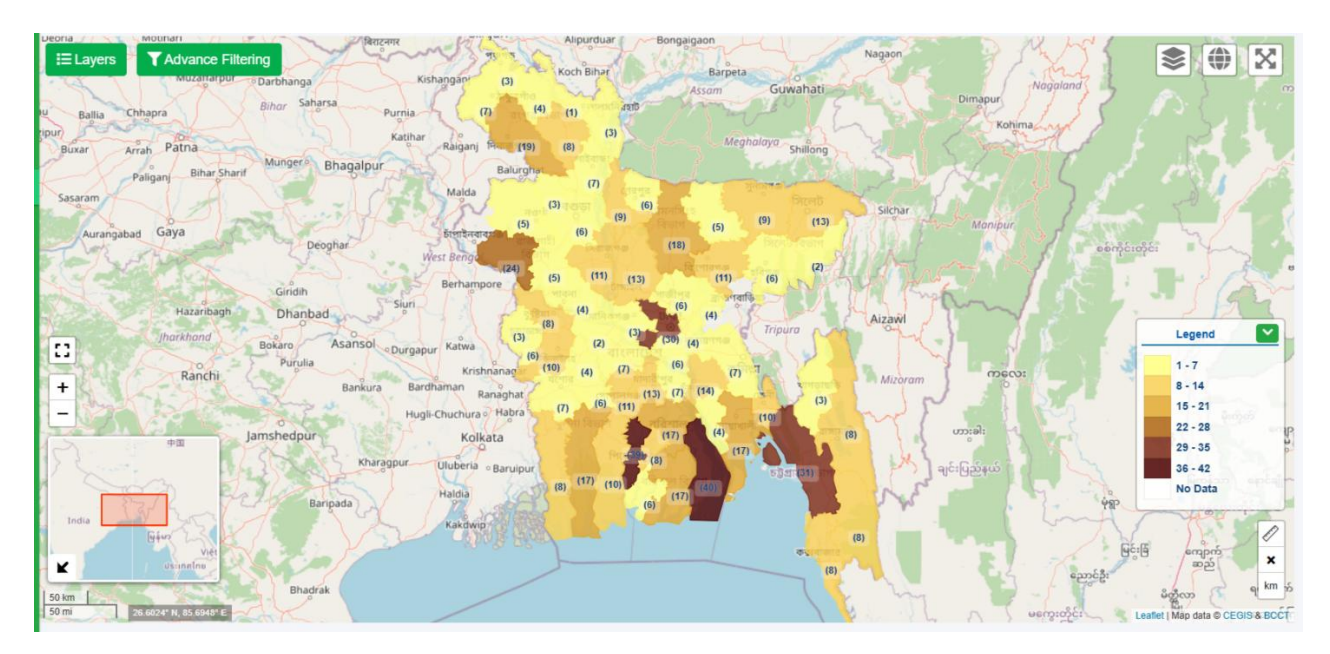

Figure 2.3: Map Viewer Page